Allplan 2017 IBD IntelligenteBauDaten Hochbau/Industriebau/ Umbau-Erweiterung/ Bauelemente BCM und NEVARIS

Installationsanleitungen

Allplan IntelligenteBauDaten Installation Diese Dokumentation wurde mit der größtmöglichen Sorgfalt erstellt; jedwede Haftung muss jedoch ausgeschlossen werden.

Die Dokumentationen der Nemetschek Allplan Systems GmbH beziehen sich grundsätzlich auf den vollen Funktionsumfang des Programms, auch wenn einzelne Programmteile nicht erworben wurden. Falls Beschreibung und Programm nicht übereinstimmen, gelten die Menüs und Programmzeilen des Programms.

Der Inhalt dieses Dokumentes kann ohne Benachrichtigung geändert werden. Dieses Dokument oder Teile davon dürfen nicht ohne die ausdrückliche Erlaubnis der Nemetschek Allplan Systems GmbH vervielfältigt oder übertragen werden, unabhängig davon, auf welche Art und Weise oder mit welchen Mitteln, elektronisch oder mechanisch, dies geschieht.

Allfa® ist eine eingetragene Marke der Nemetschek Allplan Systems GmbH, München.

Allplan® ist eine eingetragene Marke der Nemetschek AG, München.

Adobe® und Acrobat PDF Library<sup>TM</sup> sind Marken bzw. eingetragene Marken von Adobe Systems Incorporated.

AutoCAD®, DXF™ und 3D Studio MAX® sind Marken oder eingetragene Marken der Autodesk Inc. San Rafael, CA.

BAMTEC® ist eine eingetragene Marke der Fa. Häussler, Kempten.

Microsoft®, Windows® und Windows Vista™ sind Marken oder eingetragene Marken der Microsoft Corporation.

MicroStation® ist eine eingetragene Marke der Bentley Systems, Inc.

Teile dieses Produkts wurden unter Verwendung der LEADTOOLS entwickelt, (c) LEAD Technologies, Inc. Alle Rechte vorbehalten.

Teile dieses Produktes wurden unter Verwendung der Xerces Bibliothek von 'The Apache Software Foundation' entwickelt. Teile dieses Produktes wurden unter Verwendung der fyiReporting Bibliothek von fyiReporting Software LLC entwickelt; diese ist freigegeben unter der Apache Software Lizenz, Version 2.

Allplan Update-Pakete werden unter Verwendung von 7-Zip, (c) Igor Pavlov erstellt. Alle weiteren (eingetragenen) Marken sind im Besitz der jeweiligen Eigentümer.

© Nemetschek Allplan Systems GmbH, München. Alle Rechte vorbehalten - All rights reserved.

1. Auflage, Juli 2015

#### Dokument Nr. 160deu01x05–1–CG0715

# Inhalt

# Allplan IBD Hochbau / Industriebau installieren und

| System konfigurieren7                                      |
|------------------------------------------------------------|
| Allplan IBD Hochbau installieren - Kurzanweisung7          |
| Systemvoraussetzungen 8                                    |
| Softwarevoraussetzungen8                                   |
| Hardwarevoraussetzungen8                                   |
| Weitere Voraussetzungen9                                   |
| Allplan für Allplan IBD vorbereiten 10                     |
| Übersicht                                                  |
| Wichtige Hinweise 10                                       |
| Allplan Version und Service Release                        |
| Allplan Hotfix, Service Release10                          |
| Datensicherung vor der Installation11                      |
| Allplan BCM für Allplan IBD vorbereiten12                  |
| Wichtige Hinweise zur Installation12                       |
| Allplan IBD Bauelemente in Allplan BCM installieren14      |
| Allplan BCM für Allplan IBD konfigurieren16                |
| Allplan 2017 IBD CAD-Planungsdaten installieren16          |
| Allplan 2017 IBD CAD-Planungsdaten in einem Netzwerk unter |
| Workgroup installieren (Server und Clients)19              |
| Workgroup: allen Benutzern die Druckset freigeben20        |

# Wichtige Hinweise zu Update- und/oder Upgrade-

| Installationen | ••••••••••••••••••••••••••••••••••••••• | 2 | 1 |
|----------------|-----------------------------------------|---|---|
|----------------|-----------------------------------------|---|---|

| Update/Upgrade der   | Bau | elemen  | te    | ••••• | ••••• | •••• |         | 21  |
|----------------------|-----|---------|-------|-------|-------|------|---------|-----|
| Upgrade-Installation | von | Allplan | 2014, | 2015, | 2016  | auf  | Allplan |     |
| 2017 IBD             |     |         | ••••• |       |       | •••• |         | .21 |

| Datenupdate                                                                                                    | 22                                                           |
|----------------------------------------------------------------------------------------------------|--------------------------------------------------------------|
| Datenupdate Kunden Stamm-LV mit neuem IBD Stamm-LV                                                                                                    | .22                                                          |
| Ausgangssituation: geändertes Kunden Stamm-LV                                                                                                    | .22                                                          |
| Ausgangssituation: aktuelles IBD-Stamm-LV 2017                                                                                                    | .24                                                          |
| Ergebnisse nach dem IBD-Datenupdate                                                                                                    | .28                                                          |
| Update/Upgrade der CAD-Planungsdaten                                                                                                    | . 29                                                         |
| Upgrade-Installation von Allplan IBD 2014, 2015, 2016 auf<br>Allplan 2017 IBD                                                                                                    | .29                                                          |
| Einlesen von NDW-Dateien mit Ressourcenabgleich                                                                                                    | .29                                                          |
| Update-Installation von Allplan 2017 IBD in der gleichen Vers<br>Allplan für Allplan IBD konfigurieren                                                                                                    | ion<br>.31<br>.32                                            |
| Allplan IBD Option Industrie- / Gewerbebau installieren                                                                                                    | 32                                                           |
| Alipian IBD Industriebau - Planungsdaten in Alipian installieren                                                                                                    | . 32                                                         |
| Wichtige Hinweise zur Installation                                                                                                    |                                                              |
|                                                                                                    |                                                              |
| Inhalte des Setup                                                                                                    | . 33                                                         |
| Inhalte des Setup                                                                                                    | . 33<br>. 33                                                 |
| Inhalte des Setup<br>Installation durchführen<br>Allplan IBD Industriebau – Bauelemente in Allplan BCM<br>installieren                                                                                                    | . 32<br>. 33<br>. 33<br>. 37                                 |
| Inhalte des Setup<br>Installation durchführen<br>Allplan IBD Industriebau – Bauelemente in Allplan BCM<br>installieren<br>Wichtige Hinweise zur Installation                                                                                            | . 33<br>. 33<br>. 33<br>. 37<br>. 37                         |
| Inhalte des Setup<br>Installation durchführen<br>Allplan IBD Industriebau – Bauelemente in Allplan BCM<br>installieren<br>Wichtige Hinweise zur Installation<br>Inhalte des Setup                                                                       | . 33<br>. 33<br>. 37<br>. 37<br>. 38                         |
| Inhalte des Setup<br>Installation durchführen<br>Allplan IBD Industriebau – Bauelemente in Allplan BCM<br>installieren<br>Wichtige Hinweise zur Installation<br>Inhalte des Setup<br>Installation durchführen                                           | . 33<br>. 33<br>. 37<br>. 37<br>. 38<br>. 38                 |
| Inhalte des Setup<br>Installation durchführen<br>Allplan IBD Industriebau – Bauelemente in Allplan BCM<br>installieren<br>Wichtige Hinweise zur Installation<br>Inhalte des Setup<br>Installation durchführen<br>Besonderheiten bei Update-Installation | . 33<br>. 33<br>. 37<br>. 37<br>. 38<br>. 38<br>. 38<br>. 43 |
| Inhalte des Setup<br>Installation durchführen<br>Allplan IBD Industriebau – Bauelemente in Allplan BCM<br>installieren<br>Wichtige Hinweise zur Installation<br>Inhalte des Setup<br>Installation durchführen<br>Besonderheiten bei Update-Installation | . 33<br>. 33<br>. 37<br>. 37<br>. 38<br>. 38<br>. 43<br>. 43 |

# Allplan IBD Option Umbau-Erweiterung installieren .... 45

| Daten und Inhalte des Pakets Allplan 2017 IBD Umbau CAD-                   |
|----------------------------------------------------------------------------|
| Planungsdaten-Erweiterung installieren 45                                  |
| Paket Allplan 2017 IBD Umbau CAD-Planungsdaten-Erweiterung<br>installieren |
| Konfigurieren (über Allmenu) 47                                            |
| Installation im Netzwerk unter Workgroup (Server und Clients)              |
| Allplan Netz mit Workgroup für Allplan IBD konfigurieren 49                |

| Auf der IBD Projektvorlage basierende Projekte nachträglich für<br>Benutzer freischalten |
|------------------------------------------------------------------------------------------|
| Allen Benutzern das Rechteset ALLPLAN und das Druckset im Projekt zuweisen51             |
| Alternative: Drucksets und Rechtesets für alle Benutzer anzeigen                         |
| Allplan IBD Umbau Erweiterung55                                                          |
| Wichtige Hinweise zur Installation                                                       |
| Inhalte des Setup56                                                                      |
| Systemmeldungen56                                                                        |
| Daten und Inhalte des Pakets Allplan 2017 IBD CAD-                                       |
| Planungsdaten Umbau (Erweiterung) installieren56                                         |
| Konfigurieren (über Allmenu)60                                                           |
| Installation im Netzwerk unter Workgroup (Server und Clients).61                         |
| Allplan Netz mit Workgroup für Allplan IBD konfigurieren61                               |
| Allplan 2017 IBD Vorlageprojekt für Benutzer freischalten 61                             |
| Benutzern das Rechteset ALLPLAN und das Druckset in IBD Vorlageprojekt zuweisen62        |
| Alternative: Druckset für alle Benutzer anzeigen64                                       |
| Allplan 2017 IBD Umbau und andere Programme                                              |
| Allplan 2017 IBD Bauelemente Umbau in Allplan BCM installieren 66                        |
| Wichtige Hinweise zur Installation                                                       |
| Inhalte des Setup                                                                        |
| Installation durchführen67                                                               |
| Besonderheiten bei Update-Installation                                                   |
| Allplan 2017 IBD Umbau Bauelemente und andere Programme                                  |
| 71                                                                                       |
|                                                                                          |

# Allplan IBD Bauelemente NEVARIS installieren und

| konfigurieren | ••••••         |         |                               | 72 |
|---------------|----------------|---------|-------------------------------|----|
| Allplan       | IBD Hochbau BE | NEVARIS | installieren                  | -  |
| Kurzanw       | veisung        |         |                               | 72 |
| Systemvoraus  | setzungen      | •••••   | • • • • • • • • • • • • • • • | 73 |
| Softwarevor   | aussetzungen   |         |                               | 73 |

| Hardwarevoraussetzungen                         | 73 |
|-------------------------------------------------|----|
| Weitere Voraussetzungen                         | 73 |
| NEVARIS für Allplan IBD vorbereiten             | 73 |
| Wichtige Hinweise zur Installation              | 74 |
| Allplan IBD Bauelemente in NEVARIS installieren | 75 |
| NEVARIS für IBD Konfiguration prüfen            | 78 |
|                                                 |    |

# Allplan IBD Industrie- /Gewerbebau und Umbau BE

# NEVARIS installieren ......79

# Allplan IBD Hochbau / Industriebau installieren und System konfigurieren

Um Allplan IntelligenteBauDaten effizient nutzen zu können, müssen Sie sowohl in Allplan BCM als auch in Allplan einmalig nachfolgend beschriebene Vorbereitungen treffen.

# Allplan IBD Hochbau installieren – Kurzanweisung

Um Allplan IntelligenteBauDaten effizient nutzen zu können, müssen Sie sowohl in Allplan Baukosten als auch in Allplan einmalig nachfolgend beschriebene Vorbereitungen treffen.

#### Installation Kurzanweisung:

- Allplan 2017
- muss installiert und lizenziert sein - Allplan Baukosten BCM 2014 muss installiert und lizenziert sein (Es gibt zu Version 2017 kein Allplan Baukosten 2017-Programm)
- Installation IBD CAD Planungsdaten 2017 (Freischaltcodes für 2017)
- Installation IBD Bauelemente 2017 in BCM 2014 (Freischaltcodes 2017)

#### Konfiguration Kurzanweisung:

- CAD: IBD Standardwerte einstellen (Allmenü) - IBD Oberfläche laden – (im CAD - nur empfohlen)
- AVA: CAD-AVA Pfad einstellen (Allmenü)
  - IBD Symbolleiste in Allplan Baukosten laden
  - IBD Berichte in Allplan Baukosten einstellen

#### Detaillierte Anweisungen und Zusatzinformationen sehen sie im nachfolgenden Kapitel.

Index

Bitte erstellen Sie immer vor einer Installation eine Datensicherung!

# Systemvoraussetzungen

## Softwarevoraussetzungen

Allplan 2017 IBD ist unter folgenden Betriebssystemen getestet und freigegeben:

#### **Empfohlene Ausstattung:**

- Windows 7, 64-Bit, Service Pack 1
- Windows 8.1, 64-Bit
- Windows Server 2012 R2, Standard-Edition

### Hardwarevoraussetzungen

#### Empfohlene Ausstattung für Allplan 2017 IBD:

- INTEL Core i7 oder Core i5 oder kompatibel
- 8 GB RAM,
- 10 GB freier Festplattenplatz und 5 GB auf Systemlaufwerk
- DVD-Laufwerk (für die Installation auch downloadbar)
- CAD Grafikkarte mit min. 2GB, Open GL 4.2 kompatibel (laut Zertifizierung)
- Bildschirmauflösung HD 1920 x 1080
- Netzkarte 1 GBit/s (für Netzwerkbetrieb)
- 5-Tasten-Maus mit Mausrad
- Datensicherungsmedium
- E-Mail Anschluss oder USB-Anschluss zum Einspielen der Lizenzdatei
- Ein Datenserver sollte nicht als Allplan Arbeitsplatz genutzt werden.

**Hinweis:** Wir empfehlen für die Verwendung von Allplan 2017 IBD eine Performance (Fortgeschritten) oder High End (Profi) Grafikkarte. Weitere Informationen finden Sie unter folgendem Weblink: <u>http://www.nemetschek-allplan.com/info/graphiccards</u>

**Hinweis:** Die für Allplan V2017 bezüglich der Hardware empfohlenen Mindest-Voraussetzungen reichen für den Einsatz von Allplan IBD Hochbau 2017 in der Regel <u>nicht</u> aus.

## Weitere Voraussetzungen

#### Zusätzlich müssen folgende Voraussetzungen erfüllt sein:

- Das Betriebssystem muss lauffähig und korrekt installiert sein.
- Allplan 2017 muss bereits vollständig installiert und lauffähig konfiguriert sein, denn die Allplan IBD CAD-Planungsdaten werden in die bestehende Allplan Installation integriert.
- Für Rechner, die als Datenserver dienen, gelten in Bezug auf die relevanten Leistungsmerkmale ebenfalls die genannten Hard- und Softwarevoraussetzungen.
- Alle Peripheriegeräte müssen angeschlossen, korrekt konfiguriert sowie die entsprechenden Treiber installiert und aktualisiert sein.
- Für eine Netzinstallation von zwei oder mehr Arbeitsplätzen sind eine funktionsfähige Vernetzung auf Betriebssystemebene und ein eigener Datenserver erforderlich.

# Allplan für Allplan IBD vorbereiten

# Übersicht

Auch die Vorbereitung von Allplan für Allplan IBD erfolgt in zwei Schritten: zunächst die Installation der Daten und Programmerweiterungen und im zweiten Schritt die Konfiguration mit den für Allplan IBD optimierten Einstellungen.

Mit der Installation von IBD CAD-Planungsdaten werden in Allplan folgende Daten installiert:

- Assistenten
- Beschriftungsbilder (Variable Textbilder)
- Symbolkataloge (Sanitär, Möbel Autos, Personen, Spielgeräte, Büsche, Bäume uvm.)
- Oberflächendefinitionen, Texturen und Lichteinstellungen
- Symbolleisten-Konfiguration
- Vorlageprojekt (mit Bauwerkstruktur, Layern, Drucksets, Linienstilen und Flächenstilen uvm.)
- Darstellungsfavoriten im Vorlaufprojekt (zur einfachen Steuerung der Druck- und Plotausgaben)

# Wichtige Hinweise

### Allplan Version und Service Release

Zum Einsatz der Allplan IBD CAD-Planungsdaten V2017 benötigen Sie Allplan V2017.

### Allplan Hotfix, Service Release

Des Weiteren empfehlen wir dringend, Allplan laufend aktuell zu halten. Hotfixes und Service Releases können Sie im Downloadbereich von Allplan Connect (http://www.allplan-connect.com) herunterladen.

**Tipp:** Weitere Informationen hierzu entnehmen Sie bitte der Online-Hilfe zu Allplan.

# Datensicherung vor der Installation

Führen Sie <u>unbedingt</u> vor Installation von Allplan 2017 IBD CAD-Planungsdaten eine Sicherung Ihrer Daten durch.

# Allplan BCM für Allplan IBD vorbereiten

Die IBD Bauelemente 2017 werden in Allplan Baukosten 2014 installiert. Es wird seitens Allplan Baukosten keine Version 2017 geben.

Allplan BCM wird in zwei Schritten für Allplan IBD vorbereitet:

#### Schritt 1:

Zunächst erfolgt die eigentliche Installation der IBD Bauelemente; hierbei handelt es sich um folgende Daten und Programmerweiterungen:

- Projekte:
  - Elementbuch ALLPLAN IBD ELEMENTSTAMM
  - Stamm-LV ALLPLAN IBD STAMM-LV
- Symbolleiste IBD
- Schema IBD\_KOSTEN\_HORIZONTAL
- Zusätzliche BERICHTE: IBD

#### Schritt 2:

Im zweiten Schritt wird Allplan BCM mit den für Allplan IBD optimierten Einstellungen konfiguriert.

# Wichtige Hinweise zur Installation

#### Bitte beachten Sie unbedingt folgende Hinweise:

• Stellen Sie <u>vor</u> der Installation sicher, dass eine aktuelle Datensicherung Ihrer Allplan BCM- (vormals Allright) oder Allplan BCM Mengen- (vormals Alltop) Datenverzeichnisse vorhanden ist.

Sichern Sie insbesondere die Ordner

| \Allright\Daten    | <pre>bzw\Allbase\Daten</pre>    |
|--------------------|---------------------------------|
| \Allright\Berichte | <pre>bzw\Allbase\Berichte</pre> |

- Stellen Sie <u>vor</u> dem Starten des Installationsprozesses sicher, dass Sie über die für die Installation erforderlichen Administratorrechte verfügen.
- Stellen Sie weiterhin <u>vor</u> dem Starten des Installationsprozesses sicher, dass Sie den zu Ihrer Kundennummer gehörigen Freischaltcode zur Hand haben; diesen finden Sie auf Ihrem Lieferschein (bei Neu-

**Tipp:** Weitere Informationen hierzu entnehmen Sie bitte der Online-Hilfe zu Allplan BCM. kunden) oder auf Connect (Bestandskunden). Sollte dies nicht der Fall sein, wenden Sie sich bitte an die Nemetschek-Hotline.

- Allplan, Allplan BCM Baukosten/Allplan BCM Mengen und/oder Allplan BCM Baukonto sind geschlossen.
   Im Netzwerk müssen bei Ausführen des Setup <u>alle</u> Anwender Allplan, Allplan BCM Baukosten/Allplan BCM Mengen und/oder Allplan BCM Baukonto geschlossen haben.
- Sowohl das Installieren, Kopieren als auch die Verwendung dieser Daten ist nur nach rechtmäßigem Erwerb gestattet. Bitte beachten Sie die Urheberrichtlinien und die Lizenzbedingungen.
- Speichern Sie nie veränderte Daten in die IBD Originalbereiche, da diese bei einem Update überschieben werden. Dies gilt auch für IBD Berichte in Allplan Baukosten.

# Allplan IBD Bauelemente in Allplan BCM installieren

# So installieren Sie Allplan IBD Bauelemente in Allplan BCM

1 Beenden Sie alle laufenden Anwendungen.

Bei Installation im Netzwerk <u>muss</u> Allplan BCM an <u>allen</u> Allplan BCM Arbeitsplätzen beendet werden!

2 Melden Sie sich als Systemadministrator an.

Sie müssen über die entsprechenden Administratorenrechte verfügen, um die Allplan IBD Bauelemente an Ihrem Arbeitsplatz bzw. im Netzwerk installieren zu können. **Wir empfehlen zusätzlich die Installationsroutine über die Option "als Administrator ausführen" zu starten.** 

- 3 Laden Sie die IBD Bauelemente Hochbau aus Allplan-Connect in einen beliebigen Ordner.
- 5 Klicken Sie auf IBD 2017 Hochbau Bauelemente.exe

Der Installationsprozess wird automatisch gestartet und das Dialogfeld Allplan IBD Hochbau – Bauelemente Setup eingeblendet.

- 6 Klicken Sie auf Weiter.
- 7 Beachten Sie bitte die Lizenzbedingungen, die Sie dem nun folgenden Dialogfeld **Lizenzvereinbarungen** entnehmen können.

Bestätigen Sie mit der Schaltfläche **Ja**, dass Sie die Lizenzbedingungen anerkennen.

8 Tragen Sie im Dialogfeld **Text eingeben** den zur angezeigten Kundennummer gehörigen Freischaltcode ein und klicken Sie auf **Weiter**. **Tipp:** Den Freischaltcode finden Sie auf als Neukunde auf Ihrem Lieferschein und als Bestandskunde auf Allplan-Connect.

Sollte keine Kundennummer angezeigt werden, beenden Sie bitte den Installationsprozess, spielen zunächst eine gültige Allplan BCM Lizenz ein und starten die Installation von Allplan IBD anschließend erneut.

| Text eingeben<br>Bitte geben Sie unten die gefo | rderten Informationen ein.                                                              |  |
|-------------------------------------------------|-----------------------------------------------------------------------------------------|--|
| IBD 2017                                        | Ihre Kundernumme: NEM-14-EPARLS1<br>Bitte geben Sie den zugehörigen Freischaltcode ein. |  |
|                                                 |                                                                                         |  |
|                                                 |                                                                                         |  |

Der eigentliche Installationsprozess wird dadurch gestartet.

9 Sind alle Daten kopiert, wird dies mit folgendem Dialogfeld angezeigt.

#### ACHTUNG!

Starten Sie im Anschluss an die Installation Allplan BCM, denn erst dadurch werden komprimierte Daten, auf welche die CAD-Planungsdaten in Allplan zugreifen, entpackt. Auch wenn Sie optionale Bauelemente zusätzlich installieren sollten Sie immer im Anschluss Allplan BCM kurz starten und beenden. 10 Klicken Sie auf **fertig stellen**, um den Installationsprozess korrekt abzuschließen.

11 Starten Sie anschließend Allplan BCM und konfigurieren Sie die Einstellungen wie nachfolgend beschrieben.

## Allplan BCM für Allplan IBD konfigurieren

Informationen zur Konfiguration siehe Handbuch Abschnitt: "Allplan BCM für Allplan IBD vorbereiten".

## Allplan 2017 IBD CAD-Planungsdaten installieren

Index

#### WICHTIG!

Für die Installation der Allplan 2017 IBD CAD-Planungsdaten benötigen Sie Ihren persönlichen Freischaltcode, der für Neukunden im Lieferschein und für Bestandskunden in Allplan-Connect zu finden ist. Ist dies nicht der Fall, dann wenden Sie sich bitte an die Nemetschek Hotline.

# So installieren Sie Allplan 2017 IBD CAD-Planungsdaten in Allplan (Erstinstallation)

- Allplan 2017 muss erworben und lizenziert sein; bei Allplan Trialversionen kann Allplan 2017 IBD CAD-Planungsdaten nicht installiert werden.
- Allplan V2017 muss vollständig installiert und lauffähig konfiguriert sein. Dazu müssen Sie Allplan nach der Installation mindestens einmal starten und auf Funktionsfähigkeit überprüfen.
- Es ist dringend empfehlenswert, aktuell vorhandene Allplan Service Releases f
  ür die Version zu installieren.
- Allplan, Allplan BCM/Allplan BCM Mengen und/oder Allplan BCM Baukonto sind geschlossen.
   Im Netzwerk müssen bei Ausführen des Setup <u>alle</u> Anwender Allplan, Allplan BCM/Allplan BCM Mengen und/oder Allplan BCM Baukonto geschlossen haben.
- 1 Beenden Sie alle laufenden Anwendungen.

Bei Installation im Netzwerk <u>muss</u> Allplan an <u>allen</u> Allplan Arbeitsplätzen beendet werden!

2 Melden Sie sich als Systemadministrator an.

Sie müssen über die entsprechenden Administratorenrechte verfügen, um Allplan 2017 IBD CAD-Planungsdaten an Ihrem Arbeitsplatz bzw. im Netzwerk installieren zu können.

- 3 Laden Sie das Setup aus Allplan-Connect **Allplan 2017 IBD.exe** und speichern Sie dieses in einem beliebigen Ordner
- 4 Doppelklicken Sie die Datie IBD 2017 Hochbau CAD-Planungsdaten.exe
- 5 Der Installationsprozess wird automatisch gestartet und das Dialogfeld Allplan IBD Hochbau – CAD-Planungsdaten Setup eingeblendet.
- 6 Klicken Sie auf Weiter.
- 7 Beachten Sie bitte die Lizenzvereinbarungen, die Sie dem nun folgenden Dialogfeld **Lizenzvereinbarung** entnehmen können.

Bestätigen Sie mit der Schaltfläche **Ja**, dass Sie die Lizenzvereinbarungen anerkennen.

- 8 Tragen Sie im folgenden Dialogfeld **Benutzerinformationen** Ihre persönlichen Benutzerdaten ein und klicken Sie auf **Weiter**.
- 9 Tragen Sie im Dialogfeld Text eingeben den zur angezeigten Kundennummer gehörigen Freischaltcode ein und klicken Sie auf Weiter.

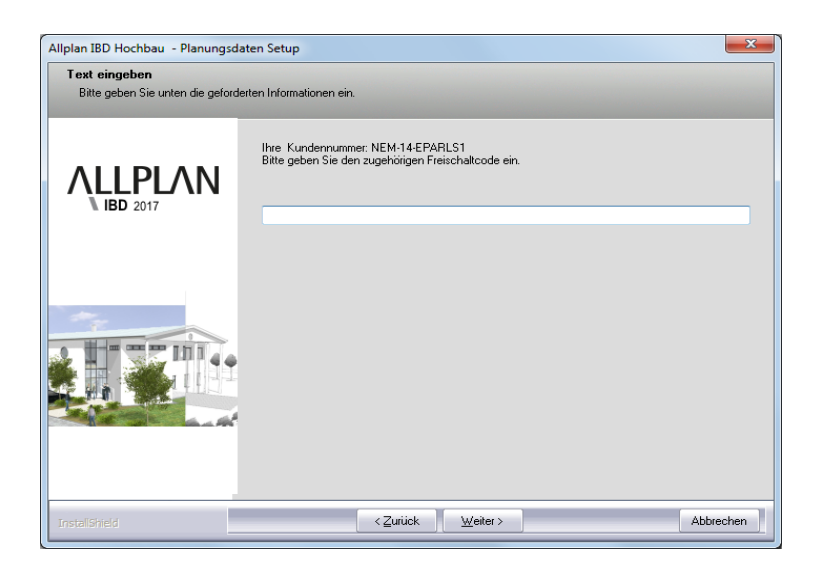

10 Klicken Sie auf Weiter, und starten Sie den Installationsvorgang.

Alle für den Betrieb der Allplan 2017 IBD CAD-Planungsdaten benötigten werden nun auf Ihrem Rechner installiert.

Hinweis: Wird die Installation der CAD-Planungsdaten zum wiederholten Mal durchgeführt, dann können Sie jetzt einzelne Programmteile auswählen und so die Allplan 2017 IBD CAD-Planungsdaten gezielt aktualisieren bzw. reparieren.

11 Schließen Sie am Ende die Installation ab, indem Sie auf **Fertigstellen** klicken.

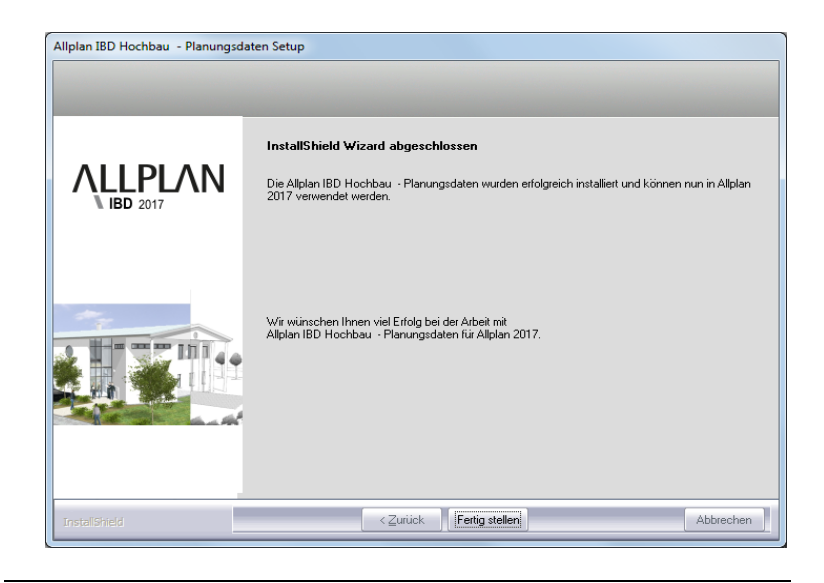

# Allplan 2017 IBD CAD-Planungsdaten in einem Netzwerk unter Workgroup installieren (Server und Clients)

Hinweis: Wenn Sie die Allplan 2017 IBD Hochbau CAD Planungsdaten in einem Netzwerk unter Netzmanager betreiben möchten, dann sollten Sie diese an jedem Arbeitsplatz installieren, damit die IBD Daten, die von Allplan benutzerspezifisch vorgehalten werden wie die Assistenten an allen Rechnern zur Verfügung stehen.

## Erstinstallation

- Auf dem Server und allen Client Rechnern ist Allplan bereits lauffähig installiert und konfiguriert.
- Installieren Sie erst die Allplan 2017 IBD CAD-Planungsdaten auf dem ersten Client. Dabei werden alle notwendigen Daten auf den Server kopiert.

Bei der Erstinstallation von Allplan 2017 IBD CAD-Planungsdaten werden am Server folgende Daten installiert:

- Symbole
- Texturen
- Vorlageprojekt
- Makros
- Licht und Oberflächendefinitionen
- Beschriftungsbilder
- Bauwerksstruktur

Wenn Sie eine Updateinstallation in der gleichen Version durchführen möchten, dann lesen Sie die Hinweise im Abschnitt "Update-Installation von Allplan 2017 IBD in der gleichen Version" ab Seite 31.

#### Hinweis:

Voraussetzung für die Installation des Industriebaus ist die Installation der Planungsdaten Hochbau.

#### Workgroup: allen Benutzern die Druckset freigeben

Über das Allmenü kann in den IBD\_Ressourcen über die IBD Standardwerte allen Benutzern die der Zugriff auf die Rechte,- und Drucksets ermöglicht werden. Bei Workgroups ohne explizite Benutzerrechte, d.h. bei denen alle Benutzer die gleichen Rechte haben, ist es meist ausreichend, jedem Benutzer alle Drucksets und Rechtesets anzuzeigen.

Diese Rechte könnten nachträglich vom SYSADM auch wieder entfernt werden, was wir jedoch nicht empfehlen.

## So zeigen Sie die Drucksets und Rechtesets für alle Benutzer an

- 1 Starten Sie Allmenü
- 2 Klicken Sie auf Service > Hotlinetools > IBD\_RES
- 3 Wählen Sie Allplan Standardwerte für IBD einstellen.
- 4 Danach erscheint die Meldung ok und Sie könne Allplan starten.

# Wichtige Hinweise zu Update- und/oder Upgrade-Installationen

**Wichtig:** Speichern Sie nie eigene Daten in den spezifischen Pfaden von Allplan IBD. Bei Update-Installationen werden diese Ordner durch aktualisierte Daten ersetzt.

#### **ACHTUNG!**

Führen Sie auf jeden Fall vor einer Update-/Upgrade-Installation oder einer Datenübernahme eine **vollständige** Datensicherung aller Ihrer IBD Projekte durch. Weitere Informationen zur Datensicherung finden Sie in der Allplan BCM Online Hilfe.

# Update/Upgrade der Bauelemente

Upgrade-Installation von Allplan 2014, 2015, 2016 auf Allplan 2017 IBD

> Bei einer Update-Installation der Allplan IBD Hochbau – Bauelemente werden lediglich der schreibgeschützte Allplan IBD – Elementstamm sowie das schreibgeschützte Allplan IBD – STAMM-LV aktualisiert. Kundenprojekte und auch <u>kopierte</u> Stammdaten wie LV und Elementstamm bleiben <u>immer</u> unverändert.

- Bestehende Projekte von Version 2013 Version 2016 können mit den Elementstämmen von 2017 IBD verwendet werden. Daher ist es nicht zwingend erforderlich die installierten älteren IBD-Elementstämme zu kopieren oder zu archivieren.
- Haben Sie am IBD Stamm-LV einer früheren Version Änderungen vorgenommen (z. B. eigene Preise, Kurz- und Langtexte verändert) und möchten Sie diese in das Stamm-LV 2017 übertragen, dann beachten Sie bitte unbedingt die entsprechende Beschreibung "Datenupdate". Sie können das Datenupdate erst nach erfolgter Installation der Bauelemente ausführen. Teilweise haben sich auch bautechnisch Bezeichnungen geändert und wurde daher geändert oder teilweise gelöscht.

# Datenupdate

Nachfolgend soll an einem Fallbeispiel die Vorgehensweise zum Datenupdate der Stamm-LV-Positionen erläutert werden.

# Datenupdate Kunden Stamm-LV mit neuem IBD Stamm-LV

Bitte kopieren oder sichern Sie vorab Ihr Kunden Stamm-LV.

### Ausgangssituation: geändertes Kunden Stamm-LV

- Die Position BAU-WC: vom Kunden wurde der Text und der EP verändert.
- Die Position Neue Position: wurde vom Kunden neu angelegt
- Die Position **Tore im Bauzaun**: Der EP wurde vom Kunden verändert.

| Image: Second Second                         | Menge Dim EP        |
|----------------------------------------------------------------------------------------------------|---------------------|
| ↓ Jefm 000.01 - VORB_ZTV     000     Vorbemerkungen zur Baustelleneinrichtung und Bauüberwachung (ZTV)       ↓ Pos 000.010010     000.010010     Einrichten der Baustelleneinrichtung und Bauüberwachung (ZTV)       ↓ Pos 000.010020     000.010010     Einrichten der Baustelle       ↓ Pos 000.010020     000.010020     Gerüste, Bautreppen und Sicherungsarbeiten> in Baustelleneinrichtung enthalte     psch     500,00       ↓ Pos 000.010020     000.010030     Schnurgerüst, dauerhaft erstellen, vorhalten und entfernen     m     6,50       ↓ Pos 000.010040     000.010040     Bauwsaser- und Baustromanschluß einrichten, vorhalten und entfernen     psch     700,00       ↓ Pos 000.010050     000.010050     Baustromanschluße vorhalten     Wo     15,00       ↓ Pos 000.010060     000.010050     Bauwsaser/anchluse vorhalten     Wo     10,00                                                                                                    |                     |
| → PS\$ 000.010010         000.010010         Einrichten der Baustelle         pach         3.000,00           □→ PS\$ 000.010020         000.010020         Gerüste, Bautreppen und Sicherungsarbeiten> in Baustelleneinrichtung enthate         psch         500,00           □→ PS\$ 000.010030         000.010030         Schnurgreist, dauerhaft erstellen, vorhalten und entfernen         m         6,50           □→ PS\$ 000.010040         000.010040         Bauwsaser- und Baustromaschluß einrichten, vorhalten und entfernen         psch         700,00           □→ PS\$ 000.010050         000.010050         Baustromanschlußse vorhalten         Wo         15,00           □→ PS\$ 000.010060         000.010050         Baustromanschlüsse vorhalten         Wo         10,00                                                                                                    |                     |
| → PPS 000.010020             000.010020             Gerüste, Bautreppen und Scherungsarbeten → in Baustelleneinnichtung enthalte             psch             000.010030             Gerüste, Bautreppen und Scherungsarbeten → in Baustelleneinnichtung enthalte             psch             66,00             Gerüste, Bautreppen und Scherungsarbeten → in Baustelleneinnichtung enthalte             psch             66,00             Gerüste, Bautreppen und Scherungsarbeten → in Baustelleneinnichtung enthalte             m             6,60             Gerüste, Bautreppen und Scherungsarbeten → in Baustelleneinnichtung enthalte             m             6,60             Gerüste, Bautreppen und Scherungsarbeten → in Baustelleneinnichtung enthalte             m             6,60             Gerüste, Bautreppen und Scherungsarbeten → in Baustelleneinnichtung enthalte             m             6,60             Gerüste, Bautreppen und Scherungsarbeten → in Baustelleneinnichtung enthalte             m             6,60             Gerüste, Bautreppen und Scherungsarbeten → in Baustelleneinnichtung enthalte             m             6,60             Gerüste, Bautreppen und Scherungsarbeten → in Bautselleneinnichtung enthalte             m             6,60             Gerüste, Bautreppen und Scherungsarbeten → in Bautreppen und entfernen             m             scherungsarbeten             m             Gerüste, Bautreppen und Scherungsarbeten             m             m                                                                                                    | psch 3.000,00       |
|                                                                                                    | nthalte psch 500,00 |
| PPS 600.010040         000.010040         Bauwasser- und Baustromanschluße inrichten, vorhalten und entfernen         psch         700,00           Pos 000.010050         000.010050         Baustromanschluße vorhalten         Wo         15,00           Pos 000.010060         000.010050         Bauwasser-achlusse vorhalten         Wo         15,00                                                                                                    | m 6,50              |
|                                                                                                    | psch 700,00         |
| 4 Pos 000.010060 000.010060 Bauwasseranschlüsse vorhalten Wo 10,00                                                                                                    | Wo 15,00            |
|                                                                                                    | Wo 10,00            |
| tos 000.010065 000.010065 Bau-WC > TEXT + EP VOM KUNDEN GEANDERT Mit 70,00                                                                                                    | Mt 70,00            |
| Waschraum/ WC-Anlagen, Benutzung durch AN Mt 87,00                                                                                                    | Mt 87,00            |
| Pros 000.010080 000.010080 mm 6,00                                                                                                    | m 6,00              |
| Pros dou of tools 000,010085 000,010080 NEUE POSITION VOM KUNDEN ANGELEGI m 10,000                                                                                                    | m 10,00             |
| Geographic and a second second s                                                                                                    | mv/o 0,70           |
| psc 200/01/00 000/01/00 psc 200/02/01/01/00 psc 200/00/01/01/01/01/01/01/01/01/01/01/01/0                                                                                                    | pscn 250,00         |
| Construction of the second second sec | 1 St 90,00          |
|                                                                                                    | St 500,00           |
|                                                                                                    | 51 40,00            |
| Pros 000 010140 000.010140 Genwag m 00,000                                                                                                    | m 60,00             |
|                                                                                                    | m 5.00              |
| Output for a constant of the second second sec      | ni 5,00             |
|                                                                                                    | St 120,00           |
|                                                                                                    | 31 100,00           |
| Summe/En ano n     Ono n     Ono n     Ono n     Summe /En ano n     Ono n     Summe RAISTELLENERGHTURG                                                                                                    |                     |
|                                                                                                    | -                   |
|                                                                                                    | •                   |
|                                                                                                    |                     |
| Details Eigenschaften Mengen Attribute Adressen Blid                                                                                                    |                     |
| Titel                                                                                                    |                     |
| PosNr LB DIN 276 Bieter                                                                                                    |                     |
| 000.01 A Berechnung                                                                                                    |                     |
| Codetext Menge Dim                                                                                                    | Jim                 |
| 000.01                                                                                                    | •                   |
| Kurztext EP GP gepr.                                                                                                    | P gepr.             |
| BAUSTELLENEINRICHTUNG                                                                                                    |                     |
| Langtext% Zu/Ab GP eff.                                                                                                    | P eff.              |
| - 1 + 1 + 1 + 2 + 1 + 3 + 1 + 4 + 1 + 5 + 1 + 6 + 1 + 7 + 1 + 8 + 1 + 9 + 1 + 10 + 1 + 11 + 1 + 12 + 1 + 13 + 1 + 1 🕎                                                                                                    |                     |
| ↑ 96 MWSt GP brt.                                                                                                    | P brt.              |

Icon IBD-Datenupdate starten:

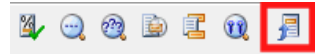

Gewünschte Positionen, die bei Datenupdate unverändert bleiben sollen, markieren.

Im **IBD-Datenupdate** in der Registerkarte **Setzen** den **Kurztext**, **Langtext** und / oder **Einheitspreis** zum Sperren aktivieren. Mit dem Befehl **Übernehmen** werden die gewünschten Felder der markierten Positionen entsprechend gesperrt. Die gesperrten Felder werden farbig hinterlegt.

| Index |
|-------|
|-------|

| Struktur                                                          | Codetext    | Pos -Nr            | P*         | Kurztevt                                    |                                     | Menge | Dim  | FP       |    |
|-------------------------------------------------------------------|-------------|--------------------|------------|---------------------------------------------|-------------------------------------|-------|------|----------|----|
| Titel 000.01                                                      | Codetext    | 000.01             | BAUS       | STELLENEINRICHTUNG                          |                                     | menge | Dim  |          | ÷  |
| i) Bem 000.01-VORB                                                | ZTV         | 000                | Vorbe      | emerkungen zur Baustelleneinrichtung und    | Bauüberwachung (ZTV)                |       |      |          | ۲  |
| Pos 000.010010                                                    |             | 000 010010         | Einric     | chten der Baustelle                         |                                     |       | nsch | 3.000.00 |    |
| Pos 000.010020                                                    |             | 000.010020         | Gerüs      | ste. Bautreppen und Sicherungsarbeiten      | > in Baustelleneinrichtung enthalte |       | psch | 500.00   |    |
| Pos 000.010030                                                    |             | 000.010030         | Schn       | urgerüst, dauerhaft erstellen, vorhalten un | d entfernen                         |       | m    | 6.50     |    |
| Pos 000.010040                                                    |             | 000.010040         | V Bauw     | vasser- und Baustromanschluß einrichten.    | vorhalten und entfernen             |       | psch | 700.00   | ı. |
| Pos 000.010050                                                    |             | 000.010050         | Baust      | tromanschlüsse vorhalten                    |                                     |       | Wo   | 15,00    | ĩ  |
| Pos 000.010060                                                    |             | 000.010060         | Bauw       | vasseranschlüsse vorhalten                  |                                     |       | Wo   | 10,00    |    |
| Pos 000.010065                                                    |             | 000.010065         | 🖌 Bau-V    | WC > TEXT + EP VOM KUNDEN GEÄNDERT          | + GESPERRT                          |       | Mt   | 70,00    | ſ  |
| Pos 000.010070                                                    |             | 000.010070         | Wasc       | chraum/ WC-Anlagen, Benutzung durch AN      |                                     |       | Mt   | 87,00    | į. |
| Pos 000.010080                                                    |             | 000.010080         | Bauza      | aun durchsichtig                            |                                     |       | m    | 6,00     |    |
| Pos 000.010085                                                    |             | 000.010080         | NEUE       | POSITION VOM KUNDEN ANGELEGT                |                                     |       | m    | 10,00    | ſ  |
| Pos 000.010090                                                    |             | 000.010090         | Bauza      | aun vorhalten                               |                                     |       | mWo  | 0,70     | į. |
| Pos 000.010100                                                    |             | 000.010100         | Monta      | agegerüst im Aufzugschacht                  |                                     |       | psch | 250,00   |    |
| Pos 000.010110                                                    |             | 000.010110         | Tore i     | im Bauzaun > TEXT + EP VOM KUNDEN GE        | ÄNDERT + NICHT GESPERRT             |       | St   | 90,00    |    |
| Pos 000.010120                                                    | <b></b>     | 000.010120         | Erotol     | lluna Rousshild Listerkonstruktion          |                                     |       | St   | 300,00   |    |
| Pos 000.010130                                                    | MA          | SKE LKB1484:       |            |                                             |                                     |       | St   | 40,00    |    |
| Pos 000.010140                                                    |             | Satzon             |            | Washana                                     |                                     |       | m    | 60,00    |    |
| Pos 000.010150                                                    |             | Seizen             |            | Kopieren                                    |                                     |       | m    | 10,00    |    |
| Pos 000.010160                                                    |             |                    |            |                                             |                                     |       | m    | 5,00     |    |
| Pos 000.010180                                                    |             | 3 Pos              | itionen    |                                             |                                     |       | St   | 120,00   |    |
| Pos 000.010190                                                    |             |                    |            |                                             |                                     |       | St   | 100,00   |    |
| 3 Summe 000.01                                                    |             |                    |            |                                             |                                     |       |      |          |    |
| Summe/En 000.0                                                    |             | Legen Sie hier fes | t, welche  | e Werte Sie für die aktivierten             |                                     |       |      |          |    |
| E Titel 002                                                       |             | Diese werden dan   | n hei Akti | n mocnten.<br>tualisierungen nicht          |                                     |       |      |          |    |
|                                                                   |             | überschrieben.     | II DEI AK  | tualisierungen nicht                        |                                     |       |      | +        |    |
| tails Figenschaften Me                                            | ngen        |                    |            |                                             |                                     |       |      |          |    |
| Ligenbenation                                                     | gon         | -                  |            |                                             |                                     |       |      |          | -  |
| i.                                                                |             | Kurztext           |            |                                             |                                     |       |      |          |    |
| Nr LB                                                             |             | Langtext           |            |                                             |                                     |       |      |          |    |
| 0.010040 000                                                      | -           | Einheitspreis      |            |                                             | hung                                |       |      |          |    |
| letext                                                            |             |                    |            |                                             | Dim                                 |       |      |          |    |
| 0.010040                                                          |             |                    |            | Alles auswählen                             | psch                                |       |      | -        |    |
| text                                                              |             |                    |            | Nichts auswählen                            | GP ger                              | or.   |      |          |    |
| uwasser- und Baustromanschluß                                     | einrichter  |                    |            |                                             | 700.00                              |       |      |          |    |
|                                                                   | cinnenten   |                    |            |                                             | 100,00                              |       |      |          |    |
| gtext                                                             |             |                    |            |                                             | GP eff.                             |       |      |          |    |
| 1 1 1 2 1 3 1 4 1 5                                               | · I · 6 ·   |                    |            |                                             |                                     |       |      |          |    |
| Abbau des Baustrom und Bauwasser                                  | anschluss   |                    |            |                                             | GP brt.                             |       |      |          |    |
| tigstellung der Hausanschlusse sind de<br>en direkt zu verrechnen | en nachtolg |                    | ОК         | Abbrechen Ü <u>b</u> ernehmen               | 19,00                               |       |      |          |    |
|                                                                   |             |                    |            |                                             |                                     |       |      |          |    |
|                                                                   |             |                    |            |                                             |                                     |       |      |          |    |

# Ausgangssituation: aktuelles IBD-Stamm-LV 2017

Die markierten Positionen wurden im IBD Stamm-LV hinsichtlich des Kurztextes, Langtextes und Einheitspreises verändert. Zusätzlich wurde die **NEUE IBD-POSITION** neu hinzugefügt.

| Mag LKB1485:                                                                                                    | : Berechnung: IBD - I  | VEUES STAMM-L     | V: -cEUR -dC    | -bs                                     |       |                            |                               |                        |       |      |          |          | - • •        |
|----------------------------------------------------------------------------------------------------|------------------------|-------------------|-----------------|-----------------------------------------|-------|----------------------------|-------------------------------|------------------------|-------|------|----------|----------|--------------|
| Str                                                                                                    | uktur                  | Codete            | đ               | PosNr                                   | P*    |                            | Kurztext                      |                        | Menge | Dim  | EP       | GP gepr. | % Zu/Ab GP 🔺 |
|                                                                                                    | ⊞                      | 11                |                 | 000.01                                  |       | BAUSTELLE                  | ENEINRICHTUNG                 |                        |       |      |          |          |              |
|                                                                                                    | Dem 000.0              | 1-VORB_ZTV        |                 | 000                                     |       | Vorbemerku                 | ungen zur Baustelleneinrich   | ntung und Bauüberwa    |       |      |          |          |              |
|                                                                                                    | Pos 000.0              | 10010             |                 | 000.010010                              |       | Einrichten d               | ler Baustelle                 |                        |       | psch | 3.000,00 |          |              |
|                                                                                                    | Pos 000.0              | 10020             |                 | 000.010020                              |       | Gerüste, Ba                | autreppen und Sicherungsa     | irbeiten> in Baustel   |       | psch | 500,00   |          |              |
|                                                                                                    | Pos 000.0              | 10030             |                 | 000.010030                              |       | Schnurgerü                 | ist, dauerhaft erstellen, vor | halten und entfernen   |       | m    | 6,50     |          |              |
|                                                                                                    | Pos 000.0              | 10040             |                 | 000.010040                              |       | Bauwasser                  | r- und Baustromanschluß e     | inrichten, vorhalten u |       | psch | 700,00   |          |              |
|                                                                                                    | Pos 000.0              | 10050             |                 | 000.010050                              |       | Baustroman                 | nschlüsse vorhalten           |                        |       | Wo   | 15,00    |          |              |
|                                                                                                    | Pos 000.0              | 10060             |                 | 000.010060                              |       | Bauwasser                  | ranschlüsse vorhalten         |                        |       | Wo   | 10,00    |          |              |
|                                                                                                    | Pos 000.0              | 10065             |                 | 000.010065                              | 5     | Bau-WC > 0                 | GEÄNDERTE IBD-POSITION        |                        |       | Mt   | 80,00    |          |              |
|                                                                                                    | Pos 000.0              | 10070             |                 | 000.010070                              |       | Waschraum                  | n/ WC-Anlagen, Benutzung      | durch AN               |       | Mt   | 87,00    |          |              |
|                                                                                                    | Pos 000.0              | 10080             |                 | 000.010080                              |       | Bauzaun du                 | urchsichtig                   |                        |       | m    | 6,00     |          |              |
|                                                                                                    | Pos 000.0              | 10090             |                 | 000.010090                              |       | Bauzaun vo                 | orhalten                      |                        |       | mWo  | 0,70     |          |              |
|                                                                                                    | Pos 000.0              | 10100             |                 | 000.010100                              | )     | Montageger                 | rüst im Aufzugschacht         |                        |       | psch | 250,00   |          |              |
|                                                                                                    | Pos 000.0              | 10110             | L               | 000.010110                              | )     | Tore im Bau                | izaun > GEÄNDERTE IBD-P       | OSITION                |       | St   | 90,00    |          |              |
|                                                                                                    | Pos 000.0              | 10120             |                 | 000.010120                              |       | Erstellung B               | auschild Unterkonstruktion    |                        |       | St   | 300,00   |          |              |
|                                                                                                    | Pos 000.0              | 10130             | -               | 000.010130                              | )     | Bautür vers                | schließbar, 1-flügelig        |                        |       | St   | 40,00    |          |              |
|                                                                                                    | Pos 000.0              | 10140             |                 | 000.010140                              |       | Gehweg > (                 | GEANDERTE IBD-POSITION        |                        |       | m    | 60,00    |          |              |
|                                                                                                    | Pos 000.0              | 10145             | L               | 000.010150                              | )     | NEUE IBD-P                 | OSITION                       |                        |       | m    | 10,00    |          |              |
|                                                                                                    | Pos 000.0              | 10150             |                 | 000.010150                              |       | Gehwegabs                  | schrankung                    |                        |       | m    | 10,00    |          |              |
|                                                                                                    | Pos 000.0              | 10160             |                 | 000.010160                              |       | Schrammbo                  | ord                           |                        |       | m    | 5,00     |          |              |
|                                                                                                    | Pos 000.0              | 10180             |                 | 000.010180                              |       | Liefern von                | Spanferkeln                   |                        |       | St   | 120,00   |          |              |
|                                                                                                    | Pos 000.0              | 10190             |                 | 000.010190                              |       | Gebinde au                 | s Holz                        |                        |       | St   | 100,00   |          |              |
|                                                                                                    | Summe 000.0            | 11                |                 | 000.01                                  |       | Summe BAL                  | USTELLENEINRICHTUNG           |                        |       |      |          |          |              |
|                                                                                                    | Summe/En 000.0         |                   |                 | 000.0                                   |       | Summe BAL                  | USTELLENEINRICHTUNG           |                        |       |      |          |          |              |
| (                                                                                                    |                        | _                 |                 | 002                                     |       | ERDARBEIT                  | ΈN                            |                        |       |      |          |          | · · · ·      |
|                                                                                                    |                        |                   |                 |                                         |       |                            |                               |                        |       |      |          |          |              |
| Details                                                                                                    | Eigenschaften          | Mengen            | Attribute       | Adress                                  | en    | Bild                       |                               |                        |       |      |          |          |              |
| Projekt                                                                                                    |                        |                   |                 |                                         |       |                            |                               |                        |       |      |          |          |              |
| PosNr                                                                                                    | I                      | LB                | DIN 276         |                                         |       |                            |                               | Bieter                 |       |      |          |          |              |
|                                                                                                    |                        |                   | r 00            |                                         |       |                            |                               | Berechnung             |       |      |          |          |              |
| Codetext                                                                                                    |                        |                   |                 |                                         |       |                            |                               | Menge                  |       | Dii  | m        |          |              |
|                                                                                                    |                        |                   |                 |                                         |       |                            |                               |                        |       |      |          | -        |              |
| Kurztovt                                                                                                    |                        |                   |                 |                                         |       |                            |                               | ED                     |       | 0    | Coope    |          |              |
| ****ALL PL                                                                                                    | AN IRD STAMM           | V 2000 000302     |                 | ,,,,,,,,,,,,,,,,,,,,,,,,,,,,,,,,,,,,,,, |       |                            |                               |                        |       |      | gepi.    |          |              |
|                                                                                                    | 544166 61744M          | 2003 030302       | /IIIIOCCCC::::: |                                         |       |                            |                               |                        |       |      |          |          |              |
| Langtext                                                                                                    | 1 · 2 · 1 · 3 · 1 · 4  | 5 6 .             | 1 • 7 • 1 • 8   | · I · 9 · I                             | · 10  | <ul> <li>1 + 11</li> </ul> | · 12· I · 13· I ·             | % Zu/Ab                |       | GF   | ° ett.   |          |              |
| BENUTZERI                                                                                                    | HINWEIS ZU DEN ORIG    | INALDATEN / UPD   | ATES:           |                                         |       |                            | Â                             | % MWSt                 |       | GF   | ° brt.   |          |              |
| ***ALLPLAN                                                                                                    | N IBD HOCHBAU EL       | EMENTESTAMM       |                 |                                         |       |                            |                               |                        |       |      |          |          |              |
| ***ALLPLA                                                                                                    | N IBD HOCHBAU ST       | FAMM-LV           |                 |                                         |       |                            | =                             |                        |       |      |          |          |              |
| > Bitte bea                                                                                                    | achten Sie, dass diese | e beiden Datenbes | tände beim näcl | hten Setup al                           | duali | isiert werden              | 1.                            |                        |       |      |          |          |              |
| > Sollten Sie eigene Änderungen an den Datenbeständen durchführen wollen empfehlen wir Ihnen, eine Kopie der<br>Originaldaten anzulegen und dort die manuellen Änderungen (z. B. eigene Langtexte und Einheitspreise) |                        |                   |                 |                                         |       |                            |                               |                        |       |      |          |          |              |

#### Update für das Kunden-Stamm-LV ausführen

- 1 Öffnen Sie Ihr eigenes Stamm-LV. Legen Sie sich vorher noch eine Kopie als Datensicherung ab!
- 2 Aktivieren Sie in der Symbolleiste **IBD** die Funktion **IBD Datenupdate**.

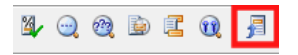

Index

- 3 Wählen Sie in der Karteikarte **Kopieren** das neue IBD-Stamm-LV "IBD-NEUES STAMM-LV" aus.
- 4 Klicken Sie auf **Daten aktualisieren**.

| LKB1484: Berechnung: IBD-K      | UNDEN-Stamm-LV: -cEUR -                 | dC -bs           |                                  |                                                |       |      |          | 23 |
|---------------------------------|-----------------------------------------|------------------|----------------------------------|------------------------------------------------|-------|------|----------|----|
| Struktur                        | Codetext                                | PosNr            | P*                               | Kurztext                                       | Menge | Dim  | EP       | -  |
| ⊞ ☐ Titel 000.0                 | 11                                      | 000.01           | BAUSTELLENEINRICHTUNG            |                                                |       |      |          |    |
| Dem: 000.0                      | 11-VORB_ZTV                             | 000              | Vorbemerkungen zur Baustellen    | einrichtung und Bauüberwachung (ZTV)           |       |      |          |    |
| Pos 000.0                       | 010010                                  | 000.010010       | Einrichten der Baustelle         |                                                |       | psch | 3.000,00 |    |
| Pos 000.0                       | 10020                                   | 000.010020       | Gerüste, Bautreppen und Sicher   | ungsarbeiten> in Baustelleneinrichtung enthalt | e     | psch | 500,00   |    |
| Pos 000.0                       | 10030                                   | 000.010030       | Schnurgerüst, dauerhaft erstelle | n, vorhalten und entfernen                     |       | m    | 6,50     |    |
| Pos 000.0                       | 10040                                   | 000.010040       | Bauwasser- und Baustromansc      | nluß einrichten, vorhalten und entfernen       |       | psch | 700,00   |    |
| Pos 000.0                       | 10050                                   | 000.010050       | Baustromanschlüsse vorhalten     |                                                |       | Wo   | 15,00    |    |
| Pos 000.0                       | 10060                                   | 000.010060       | Bauwasseranschlüsse vorhalte     | 1                                              |       | Wo   | 10,00    |    |
| Pos 000.0                       | 10065                                   | 000.010065       | Bau-WC > TEXT + EP VOM KUNI      | EN GEÄNDERT + GESPERRT                         |       | Mt   | 70,00    |    |
| Pos 000.0                       | 10070                                   | 000.010070       | Waschraum/ WC-Anlagen, Benu      | tzung durch AN                                 |       | Mt   | 87,00    |    |
| Pos 000.0                       | 10080                                   | 000.010080       | Bauzaun durchsichtig             |                                                |       | m    | 6,00     |    |
| Pos 000.0                       | 10085                                   | 000.010080       | NEUE POSITION VOM KUNDEN A       | NGELEGT                                        |       | m    | 10,00    |    |
| Pos 000.0                       | 10090                                   | 000.010090       | Bauzaun vorhalten                |                                                | 1     | mWo  | 0.70     |    |
| Pos 000.0                       | 10100                                   | 000.010100       | Montagegerüst im Aufzugschac     | nt                                             |       | psch | 250.00   |    |
| Pos 000.0                       | 10110                                   | 000 010110       | Tore im Bauzaun > TEXT + EP V    | M KUNDEN GEÄNDERT + NICHT GESPERRT             |       | St   | 90.00    |    |
| Pos 000 0                       | 10120                                   | 000.010120       | Erstellung Bauschild Unterkonstr | uktion                                         |       | St.  | 300.00   |    |
| Pos ooo o                       | 10120                                   | 000.010120       | Bautic verschlaßbar 1 fügelig    |                                                |       | 51   | 40.00    |    |
| Pos 000.0                       | 10130                                   | 000.010130       | Cohwar                           |                                                |       |      | 60.00    |    |
| Pas ooo o                       | 10140                                   | 000.010140       | Cohucashashrashuna               |                                                |       |      | 40.00    |    |
|                                 | 10150                                   | 000.010150       | Genwegauschlankung               |                                                | -     |      | 10,00    |    |
| Par Pos ono o                   |                                         | 000.010160       | V Schallandord                   | -                                              | -     | 51   | 420.00   | J  |
|                                 | MASKE LKB1484:                          |                  |                                  |                                                |       | 51   | 120,00   |    |
| Pos 000.0                       | 10190                                   |                  |                                  | 1                                              |       | St   | 100,00   |    |
| Summe 000.0                     | 1 Setze                                 | n                | Kopieren                         |                                                |       |      |          |    |
| Summeren 000.0                  |                                         |                  |                                  |                                                |       |      |          |    |
| ± 111er 002                     | Sind alle Dater                         | n, die gesperrt  | werden sollen definiert?         |                                                |       |      |          |    |
|                                 | Datin legen of                          | ktuelle Projekt  | konjert werden sollen            |                                                |       |      | ,        |    |
| Details Eigenschaften           | M Welche Werte                          | sollen kopiert v | verden?                          |                                                |       |      |          |    |
| -                               | Klicken Sie dar                         | nn auf "Daten a  | aktualisieren".                  |                                                |       |      |          |    |
| Pos.                            | _                                       |                  |                                  |                                                |       |      |          |    |
| PosNr                           | LB                                      |                  |                                  | Bieter                                         |       |      |          |    |
| 000.010160                      | 000                                     |                  |                                  | Berechnung                                     |       |      |          |    |
| Codetext                        | 100.01                                  |                  |                                  | Menge Dim                                      |       |      |          |    |
| 000 010160                      | IBD-Stammproj                           | ekt:             |                                  | m                                              |       |      | -        |    |
|                                 | IBD - NEUES S                           | STAMM-LV         | -                                |                                                |       |      |          |    |
| Kurztext                        |                                         |                  |                                  | EP GP ge                                       | pr.   |      |          |    |
| Schrammbord                     | Kurztext                                |                  | DIN276 (2006)                    | 5,00                                           |       |      |          |    |
| Langtext                        | (*) Kulztext                            |                  | E DIN 270 (2000)                 | % Zu/Ab GP eff                                 |       |      |          |    |
| 1 4                             | · I · I · I · I · I · I · I · I · I · I |                  | M DIN 276 (1998)                 |                                                |       |      |          |    |
| aus Kantholz 14/16 cm. nelb-sch | Warz o                                  |                  | Gewerk                           |                                                |       |      |          |    |
| Fahrbahnbelag befestigen: aufba | uen, vo                                 | s                | Mehrwertsteuer                   | % MWSt GP brt                                  | -     |      |          |    |
| abbauen.                        |                                         |                  |                                  | 19,00                                          |       |      |          |    |
|                                 |                                         |                  |                                  |                                                |       |      |          |    |
|                                 |                                         |                  | Daten aktualisieren              |                                                |       |      |          |    |
|                                 |                                         |                  |                                  |                                                |       |      |          |    |
|                                 |                                         |                  | [                                |                                                |       |      |          |    |
|                                 |                                         | OK I             | Abbrechen Ubernehmen             |                                                |       |      |          |    |

Nachdem das Datenupdate abgeschlossen ist, erscheint automatisch ein Protokoll zur Dokumentation des Datenupdates:

| IBD Lindate log - Editor                                                                                                 |
|----------------------------------------------------------------------------------------------------|
| Date: gearbeiten Format Ansicht 2                                                                                        |
| Titel: 000.0 - BAUSTELLENEINRICHTUNG                                                                                     |
| Titel: 000.01 - BAUSTELLENEINRICHTUNG                                                                                    |
| Bemerkung: 000.01-VORB_ZTV - Vorbemerkungen zur Baustelleneinrichtung und Bauüberwachung (ZTV)                           |
| Pos.: 000.010010 - Einrichten der Baustelle                                                                              |
| Pos.: 000.010020 - Gerüste, Bautreppen und Sicherungsarbeiten> in Baustelleneinrichtung enthalte                         |
| Pos.: 000.010030 - Schnurgerüst, dauerhaft erstellen, vorhalten und entfernen                                            |
| Pos.: 000.010040 - Bauwasser- und Baustromanschluß einrichten, vorhalten und entfernen                                   |
| Pos.: 000.010050 - Baustromanschlüsse vorhalten                                                                          |
| Pos.: 000.010060 - Bauwasseranschlüsse vorhalten                                                                         |
| Pos.: 000.010065 - Bau-WC > GEANDERTE IBD-POSITION                                                                       |
| Pos.: 000.010070 - Waschraum/ Wc-Anlagen, Benutzung durch An                                                             |
| Pos.: 000.010090 - Bauzaun vorhalten                                                                                     |
| Pos.: 000.010100 - Montagegerüst im Aufzugschacht                                                                        |
| Pos.: 000.010110 - Tore im Bauzaun > GEÄNDERTE IBD-POSITION                                                              |
| vyktx kopiert Tore im Bauzaun > TEXT + EP VOM KUNDEN GEÄNDERT + NICHT GESPERRT> Tore im Bauzaun > GEÄNDERTE IBD-POSITION |
| Pos.: 000.010120 - Erstellung Bauschild Unterkonstruktion                                                                |
| Pos.: 000.010130 - Bautür verschließbar, 1-flügelig                                                                      |
| Pos.: 000.010140 - Gehweg > GEÄNDERTE IBD-POSITION                                                                       |
| vwktx kopiert Gehweg> Gehweg > GEÄNDERTE IBD-POSITION                                                                    |
| Pos.: 000.010145 - NEUE IBD-POSITION                                                                                     |
| Hier einfügen: Pos.: 000.010150 - Gehwegabschrankung<br>erzeugt                                                          |
| Pos.: 000.010150 - Gehwegabschrankung                                                                                    |
| Pos.: 000.010160 - Schrammbord                                                                                           |
| Pos.: 000.010180 - Liefern von Spanferkeln                                                                               |
| Pos.: 000.010190 - Gebinde aus Holz                                                                                      |

## 5 Beenden Sie mit **OK**.

#### Ergebnisse nach dem IBD-Datenupdate

| Struktur              | Codetext                      | PosNr         | P*    | Kurztext                                                                    | Menge | Dim  | EP       |    |
|-----------------------|-------------------------------|---------------|-------|-----------------------------------------------------------------------------|-------|------|----------|----|
| 🕀 🛅 Titel 000.01      |                               | 000.01        |       | BAUSTELLENEINRICHTUNG                                                       |       |      |          | İ. |
| (i) Bem 000.01        | VORB_ZTV                      | 000           |       | Vorbemerkungen zur Baustelleneinrichtung und Bauüberwachung (ZTV)           |       |      |          | -  |
| Pos 000.01            | 0010                          | 000.010010    | ) '   | Einrichten der Baustelle                                                    |       | psch | 3.000,00 |    |
| Pos 000.01            | 0020                          | 000.010020    | )     | Gerüste, Bautreppen und Sicherungsarbeiten> in Baustelleneinrichtung enthal | e     | psch | 500,00   |    |
| Pos 000.01            | 0030                          | 000.010030    | )     | Schnurgerüst, dauerhaft erstellen, vorhalten und entfernen                  |       | m    | 6,50     |    |
| Pos 000.01            | 0040                          | 000.010040    | )     | Bauwasser- und Baustromanschluß einrichten, vorhalten und entfernen         |       | psch | 700,00   |    |
| Pos 000.01            | 0050                          | 000.010050    | )     | Baustromanschlüsse vorhalten                                                |       | Wo   | 15,00    |    |
| Pos 000.01            | 0060                          | 000.010060    |       | Bauwasseranschlüsse vorhalten                                               |       | Wo   | 10,00    |    |
| Pos 000.01            | 0065                          | 000.010065    | 5     | Bau-WC > TEXT + EP VOM KUNDEN GEÄNDERT + GESPERRT                           |       | Mt   | 70,00    |    |
| Pos 000.01            | 0070                          | 000.010070    |       | Waschraum/ WC-Anlagen, Benutzung durch AN                                   |       | Mt   | 87,00    |    |
| Pos 000.01            | 0800                          | 000.010080    | )     | Bauzaun durchsichtig                                                        |       | m    | 6,00     |    |
| Pos 000.01            | 0085                          | 000.010080    |       | NEUE POSITION VOM KUNDEN ANGELEGT                                           |       | m    | 10,00    |    |
| Pos 000.01            | 0090                          | 000.010090    |       | Bauzaun vorhalten                                                           |       | mWo  | 0,70     |    |
| Pos 000.01            | 0100                          | 000.010100    | )     | Montagegerüst im Aufzugschacht                                              |       | psch | 250,00   |    |
| Pos 000.01            | 0110                          | 000.010110    |       | Tore im Bauzaun > GEÄNDERTE IBD-POSITION                                    |       | St   | 90,00    |    |
| Pos 000.01            | 0120                          | 000.010120    | )     | Erstellung Bauschild Unterkonstruktion                                      |       | St   | 300,00   |    |
| Pos 000.01            | 0130                          | 000.010130    | )<br> | Bautür verschließbar, 1-flügelig                                            | 1     | St   | 40,00    |    |
| Pos 000.01            | 0140                          | 000.010140    |       | Gehwea > GEANDERTE IBD-POSITION                                             |       | m    | 60,00    |    |
| Pos 000.01            | 0145                          | 000.010150    |       | NEUE IBD-POSITION                                                           | 1     | m    | 10,00    |    |
| Pos 000.01            | 0150                          | 000.010150    | )     | Gehwegabschrankung                                                          |       | m    | 10,00    |    |
| P08 000.01            | J160                          | 000.010160    |       | Schrammbord                                                                 |       | m    | 5,00     |    |
| POS 000.01            | J180                          | 000.010180    |       | Lietern von Spanterkein                                                     |       | St   | 120,00   |    |
| POS 000.01            | 0190                          | 000.010190    | )     | Gebinde aus Holz                                                            |       | St   | 100,00   |    |
| Summo/En acc o        |                               | 000.01        |       | Summe BAUSTELLENEINRICHTUNG                                                 |       |      |          |    |
| X 30000000            |                               | 000.0         |       | Summe BAUSTELLENEINRICHTUNG                                                 |       |      |          |    |
|                       |                               | 10            |       |                                                                             |       |      | ,        | -  |
| etails Eigenschaften  | Mengen Attribute              | Adress        | en    | Bild                                                                        |       |      |          |    |
| tel                   |                               |               |       |                                                                             |       |      |          |    |
| osNr LE               | 3 DIN 27                      | 6             |       | Bieter                                                                      |       |      |          |    |
| 00.01                 | ▼ A                           |               |       | Berechnung                                                                  |       |      |          |    |
| adataut               |                               |               |       | Nanaa Dim                                                                   |       |      |          |    |
|                       |                               |               |       | Menge Dilli                                                                 |       |      |          |    |
| 00.01                 |                               |               |       |                                                                             |       |      | •        |    |
| urztext               |                               |               |       | EP GP g                                                                     | epr.  |      |          |    |
| BAUSTELLENEINRICHTUNG |                               |               |       |                                                                             |       |      |          |    |
| angtext               |                               |               |       | % Zu/Ab GP e                                                                | f.    |      |          |    |
|                       | 1 - 5 - 1 - 6 - 1 - 7 - 1 - 1 | 8 - 1 - 9 - 1 | · 10· | · · · 11· · · 12· · · 13· · · 🖓                                             |       |      |          |    |
|                       |                               |               |       | A 11 11 101                                                                 |       |      |          |    |
|                       |                               |               |       | % MWSt GP b                                                                 | t.    |      |          |    |
|                       |                               |               |       |                                                                             |       |      |          |    |
|                       |                               |               |       |                                                                             |       |      |          |    |
|                       |                               |               |       |                                                                             |       |      |          |    |
|                       |                               |               |       |                                                                             |       |      |          |    |
|                       |                               |               |       |                                                                             |       |      |          |    |

- 1 Gesperrte Felder (z.B. Kurztext, Langtext oder Einheitspreise) vorhandener Positionen bleiben immer unverändert.
- 2 Die Felder von nicht gesperrten Positionen werden aufgrund des übereinstimmenden Codetextes upgedatet.
- 3 Die vom Kunden vor dem Update angelegten neuen Positionen bleiben unverändert vorhanden, sofern der Codetext nicht in dem neuen IBD-Stamm-LV identisch ebenfalls neu angelegt wurde. Hier könnten ggf. bei diesen eigenen neuen Positionen, sofern keine automatische Aktualisierung gewünscht ist, die Felder vorher ebenfalls gesperrt werden.

4 Die im IBD-Stamm-LV vorhandenen neuen Positionen werden an der richtigen Stelle im Kunden-Stamm-LV eingepflegt. Entscheidend hierfür ist der Codetext der Vorgängerposition. Dies ist wichtig, da z.B. ein Kunde die Positionen selbst umsortiert haben könnte.

# Update/Upgrade der CAD-Planungsdaten

# Upgrade-Installation von Allplan IBD 2014, 2015, 2016 auf Allplan 2017 IBD

#### Bitte beachten Sie:

- Bei einer Upgrade-Installation wird das Vorlageprojekt 2017 in den Projektvorlagen installiert, ein neues Vorlageprojekt 2017 Projekt erscheint daher nicht in der Projektübersicht. Vorlageprojekte aus Vorversionen bleiben erhalten.
- Die neuen IBD 2017 Assistenten werden in einem eigenen Ordner Etc\Assistent\IBD-Assistenten-2017 installiert.
- Bereits bei der Update Installation Allplan 2017 werden die IBD Assistenten 2014/2015/2016 vom ETC Verzeichnis in den Unterordner STD\IBD\IBD-Assistenten. Nach dem Allplan Start ist Ihr Assistenten Fenster leer. Nach dem Update IBD Planungsdaten 2017 sind nur die aktuellen Assistenten IBD 2017 zu sehen. Bestehende 2014, 2015 Assistenten oder 2016 Assistenten können auf Wunsch über die Funktion "Gruppe hinzufügen" wieder eingefügt werden.

### Einlesen von NDW-Dateien mit Ressourcenabgleich

Wird eine NDW-Datei eingelesen, so werden die fehlenden Ressourcen aus Vorversionen erkannt. Lesen Sie bitte die NDW-Datei unter Beibehaltung der Element-Ressource-Nummern erneut ein.

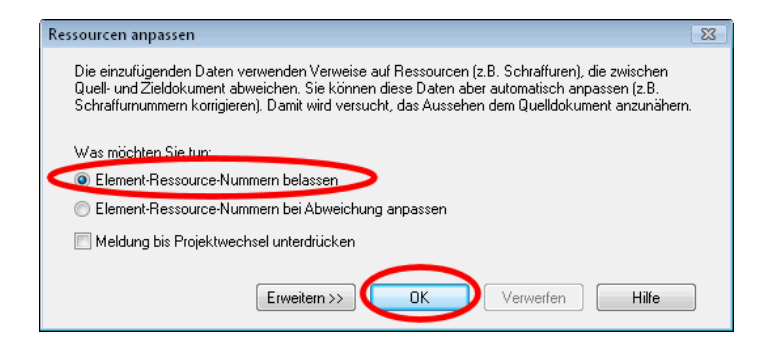

Sonst werden unnötig neue Flächenstile mit anderen Nummern im Vorlaufprojekt erstellt.

# Update-Installation von Allplan 2017 IBD in der gleichen Version

#### **Bitte beachten Sie:**

- Vorlageprojekte aus Vorversionen werden überschrieben.
- Ein eigenes Vorlageprojekt muss daher kundenseitig neu unter Verwendung der IBD Vorlage 2017 zur Sicherung angelegt werden.
- Neue und überarbeitete 2017 IBD Assistenten werden in den Ordner Etc\Assistent\IBD-Assistenten-2017 installiert. Bestehende Assistenten werden überschrieben.

Bei einer **Update-Installation** genügt es, das aktive Feature zu installieren. Diese Einstellung wird bereits vorgeschlagen und kann einfach mit **Weiter** > bestätigt werden.

| Features wählen<br>Die zu installierenden Features a | uswählen.                                                                                                    |                                                                                                    |
|------------------------------------------------------|----------------------------------------------------------------------------------------------------|----------------------------------------------------------------------------------------------------|
|                                                      | Wählen Sie die Features, die Sie installieren möcl<br>installieren möchten.<br>✓ Lock ale Daten wei Makros und Assistenten<br>Symbolkataloge, Teaturen<br>— Private Dateien<br>— Attributvorschläge zurücksetzen | Nten, und löschen Sie die Features, die Sie nich<br>OMB<br>OMB<br>OMB<br>OMB<br>OMB<br>OMB<br>III<br>III<br>III Haktos, Assitenten für Alplan<br>III<br>III Hochbau - Planungsdaten<br>IIII<br>III tallaiton lokaler Daten, bei<br>einem Update werden mit diese<br>Option alle notwendigen Daten<br>installeint. |
|                                                      |                                                                                                    | Ändern                                                                                                    |
|                                                      | Benötigter Platz auf C:<br>Verfügbarer Platz auf C:                                                                                                    | 0 MB<br>85002 MB                                                                                                    |

# Allplan für Allplan IBD konfigurieren

Informationen zur Konfiguration siehe Handbuch Abschnitt: "Allplan Einzelplatz/Workgroup für Allplan IBD konfigurieren".

# Allplan IBD Option Industrie / / Gewerbebau installieren

# Allplan IBD Industriebau - Planungsdaten in Allplan installieren

#### Wichtige Hinweise zur Installation

#### Bitte beachten Sie unbedingt folgende Hinweise:

- Für den Einsatz der Allplan IBD Industrie- Gewerbebaubau CAD-Planungsdaten V2017 benötigen Sie Allplan V2017 und Allplan IBD Hochbau – CAD-Planungsdaten 2017.
- Stellen Sie <u>vor</u> der Installation sicher, dass eine aktuelle Datensicherung Ihrer Allplan-Daten vorhanden ist.
- Stellen Sie <u>vor</u> dem Starten des Installationsprozesses sicher, dass Sie über die für die Installation erforderlichen Administratorrechte verfügen.
- Stellen Sie weiterhin vor dem Starten des Installationsprozesses sicher, dass Sie den zu Ihrer Kundennummer gehörigen Freischaltcode zur Hand haben. Diesen finden Sie als Neukunde auf Ihrem Lieferschein oder als Bestandskunde in Allplan-Connect. Sollte dies nicht der Fall sein, wenden Sie sich bitte an die Nemetschek-Hotline.
- Allplan, Allplan BCM Baukosten 2014 oder Allplan BCM Baukonto 2014 sind geschlossen. Dasselbe gilt auch für NEVARIS Im Netzwerk müssen bei Ausführen des Setup <u>alle</u> Anwender Allplan, Allplan BCM Baukosten/Allplan BCM Mengen und/oder Allplan BCM Baukonto geschlossen haben.
- Sowohl das Installieren, Kopieren als auch die Verwendung dieser Daten ist nur nach rechtmäßigem Erwerb gestattet. Bitte beachten Sie die Urheberrichtlinien und die Lizenzbedingungen.

#### Inhalte des Setup

Mit dem Setup der Allplan IBD Industriebau 2017 – CAD-Planungsdaten werden folgende Daten installiert:

- Assistenten
- Symbolkatalog (LKW, Anhänger, Baumaschinen usw.)

#### Installation durchführen

#### Setup ausführen und Freischaltcode eingeben

- Allplan 2017 und Allplan IBD Hochbau CAD-Planungsdaten 2017 sind vollständig installiert, lizenziert und lauffähig konfiguriert. Dazu müssen Sie Allplan mindestens einmal gestartet und auf Funktionsfähigkeit überprüft haben.
- Allplan, Allplan BCM Baukosten/Allplan BCM Mengen und/oder Allplan BCM Baukonto sind geschlossen. Im Netzwerk müssen bei Ausführen des Setup alle Anwender Allplan, Allplan BCM Baukosten/Allplan BCM Mengen und/oder Allplan BCM Baukonto geschlossen haben.
- Sie sind als User mit Administratorenrechten eingeloggt.
- Laden Sie die Setupdaten aus Allplan-Connect und speichern Sie dies in einem beliebigen Verzeichnis.
- 2 Klicken auf IBD 2017 Industrie- Gewerbebau-Planungsdaten.exe

Der Installationsprozess wird automatisch gestartet und das Dialogfeld **Allplan IBD Industrie- Gewerbebau Planungsdaten** wird eingeblendet.

3 Bestätigen Sie den Willkommen-Dialog mit Weiter.

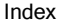

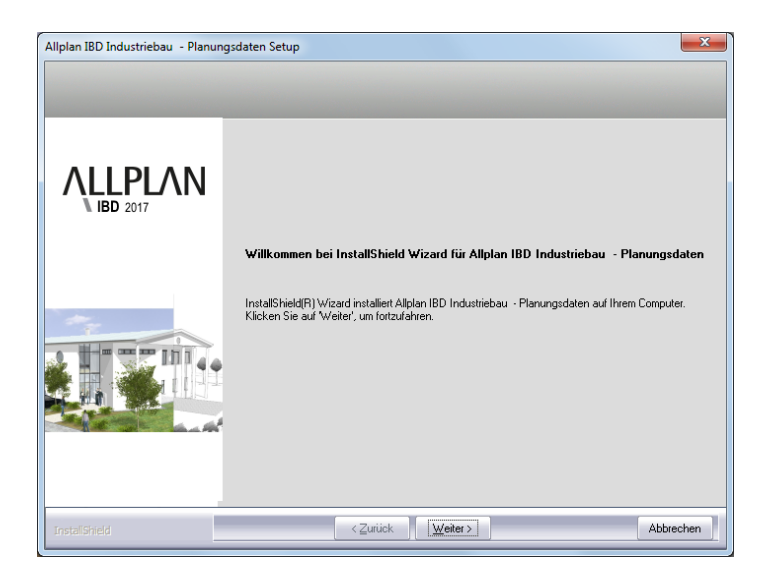

4 Lizenzbedingungen lesen und akzeptieren mit Ja

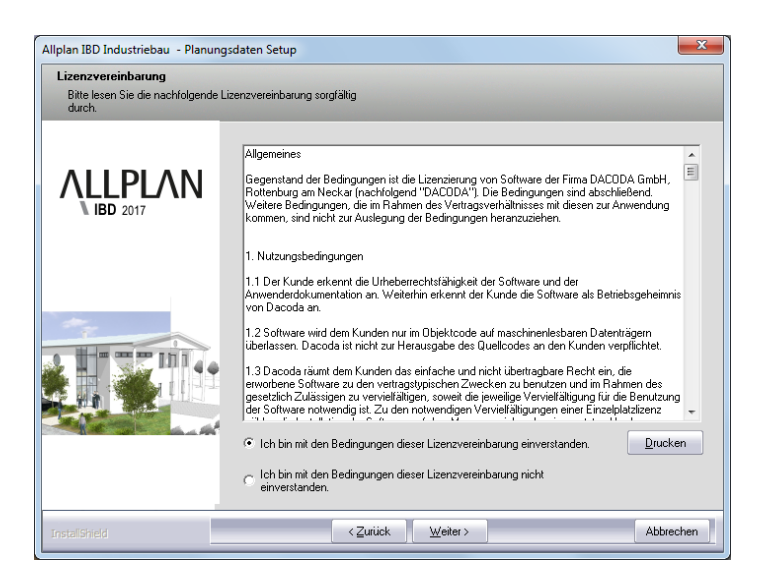

5 Geben Sie **Benutzername** und **Firmenname** an.

| Allplan IBD Industriebau - CAD<br>Benutzerinformationen | Planungsdaten Setup                                         |
|---------------------------------------------------------|-------------------------------------------------------------|
| ALLPLAN                                                 | Geben Sie Ihren Namen und den Namen Ihres Unternehmens ein. |
|                                                         | beruizername.                                               |
|                                                         |                                                             |
| Instali5hield                                           | <zurück <u="">Weiter&gt; Abbrechen</zurück>                 |

**Tipp:** Den Freischaltcode finden Sie als Neukunde auf Ihrem Lieferschein oder als Bestandskunde in Allplan-Connect. 6 Tragen Sie im Dialogfeld Text eingeben den zu der angezeigten Kundennummer gehörigen Freischaltcode ein und klicken Sie auf Weiter, um die Installation zu starten.

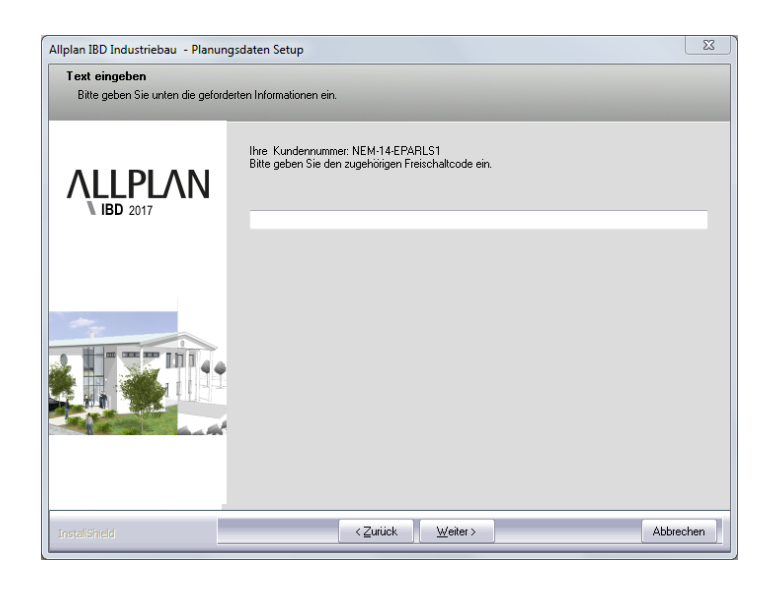

Alle für den Betrieb der **Allplan IBD Industriebau CAD-Planungsdaten** benötigten Daten werden nun auf Ihrem Rechner installiert. 7 Schließen Sie am Ende die Installation ab, indem Sie auf Fertigstellen klicken.

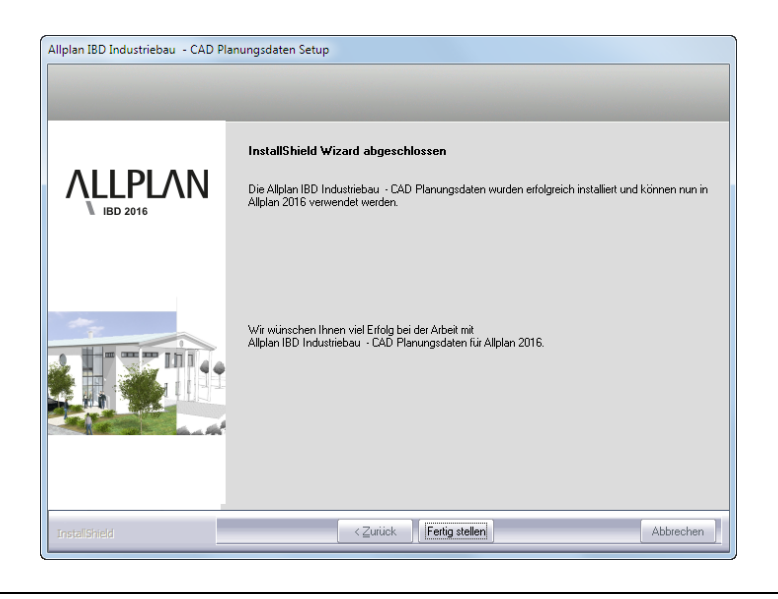

#### **Hinweis:**

Falls Sie die Allplan IBD Industriebau CAD-Planungsdaten nicht installieren können und folgende Meldung bekommen, installieren Sie bitte zuerst Allplan IBD Hochbau 2017 CAD-Planungsdaten!

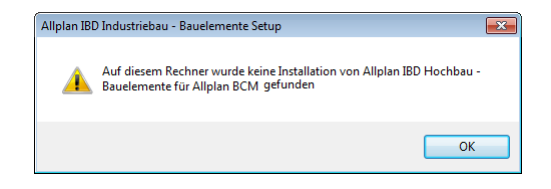
# Allplan IBD Industriebau - Bauelemente in Allplan BCM installieren

#### Wichtige Hinweise zur Installation

Bitte beachten Sie unbedingt folgende Hinweise:

- Die Allplan IBD Industriebau Bauelemente V2017 werden in Allplan Baukosten 2014 installiert, das es seitens Allplan Baukosten keine Version 2017 geben wird.
- Stellen Sie <u>vor</u> der Installation sicher, dass eine aktuelle Datensicherung Ihrer Allplan BCM- (vormals Allright) oder Allplan BCM Mengen-Datenverzeichnisse vorhanden ist.

Sichern Sie insbesondere die Ordner

| \Allright\Daten    | <pre>bzw\Allbase\Daten</pre> |
|--------------------|------------------------------|
| \Allright\Berichte | bzw\Allbase\Berichte         |

- Stellen Sie <u>vor</u> dem Starten des Installationsprozesses sicher, dass Sie über die für die Installation erforderlichen Administratorrechte verfügen.
- Stellen Sie weiterhin <u>vor</u> dem Starten des Installationsprozesses sicher, dass Sie den zu Ihrer Kundennummer gehörigen Freischaltcode zur Hand haben; diesen finden Sie als Neukunde auf Ihrem Lieferschein oder als Bestandskunde in Allplan-Connect. Sollte dies nicht der Fall sein, wenden Sie sich bitte an die Hotline.
- Allplan, Allplan BCM Baukosten/Allplan BCM Mengen und/oder Allplan BCM Baukonto sind geschlossen. Im Netzwerk müssen bei Ausführen des Setup <u>alle</u> Anwender Allplan, Allplan BCM Baukosten/Allplan BCM Mengen und/oder Allplan BCM Baukonto geschlossen haben.
- Sowohl das Installieren, Kopieren als auch die Verwendung dieser Daten ist nur nach rechtmäßigem Erwerb gestattet. Bitte beachten Sie die Urheberrichtlinien und die Lizenzbedingungen.

**Tipp:** Weitere Informationen hierzu entnehmen Sie bitte der Online-Hilfe zu Allplan BCM Baukosten.

#### Inhalte des Setup

Mit der Installation von IBD Bauelemente werden in Allplan BCM Baukosten/Allplan BCM Mengen werden folgende Daten installiert:

- Projekte:
  - Elementbuch ALLPLAN IBD --- ELEMENTESTAMM IN-DUSTRIEBAU 2017

#### Installation durchführen

### Setup ausführen und Freischaltcode eingeben

- Allplan BCM Baukosten/Allplan BCM Mengen und Allplan IBD Hochbau – Bauelemente 2017 sind vollständig installiert und lauffähig konfiguriert
- Allplan, Allplan BCM Baukosten/Allplan BCM Mengen und/oder Allplan BCM Baukonto sind geschlossen. Im Netzwerk müssen bei Ausführen des Setup <u>alle</u> Anwender Allplan, Allplan BCM Baukosten/Allplan BCM Mengen und/oder Allplan BCM Baukonto geschlossen haben
- Sie sind als User mit Administratorenrechten eingeloggt
- 1 Laden Sie die Setupdaten aus Allplan-Connect
- 2 Klicken Sie auf IBD 2017 Industriebau Bauelemente.exe

Der Installationsprozess wird automatisch gestartet und das Dialogfeld Allplan IBD Industriebau Bauelemente wird eingeblendet.

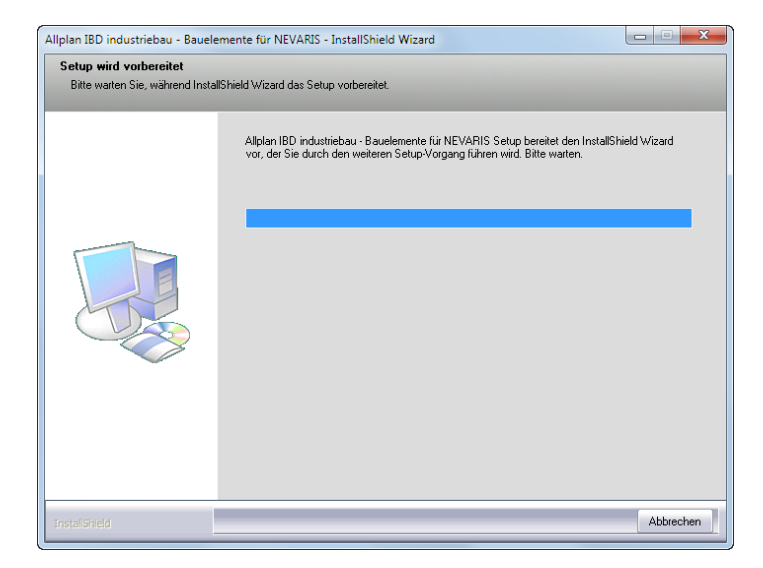

3 Bestätigen Sie den Willkommen-Dialog mit Weiter.

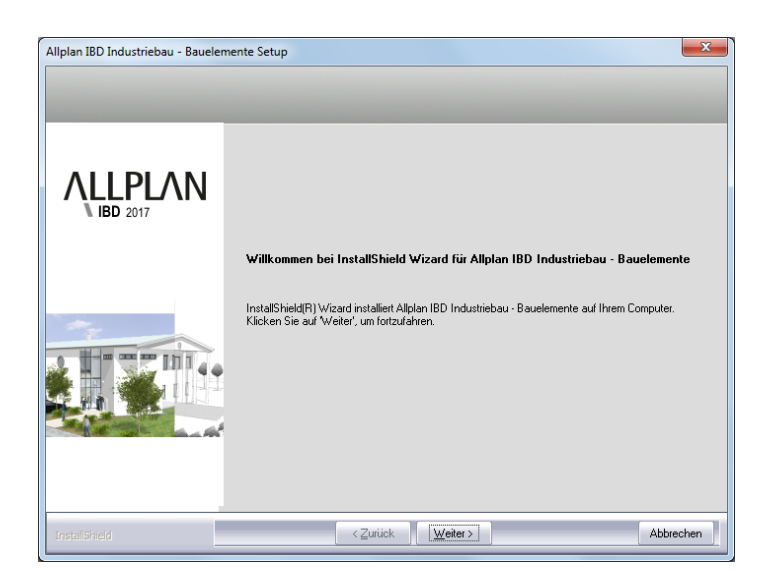

4 Beachten Sie bitte die Lizenzbedingungen, die Sie dem nun folgenden Dialogfeld Lizenzvereinbarungen entnehmen können.

Bestätigen Sie mit der Schaltfläche **Ja**, dass Sie die Lizenzbedingungen anerkennen.

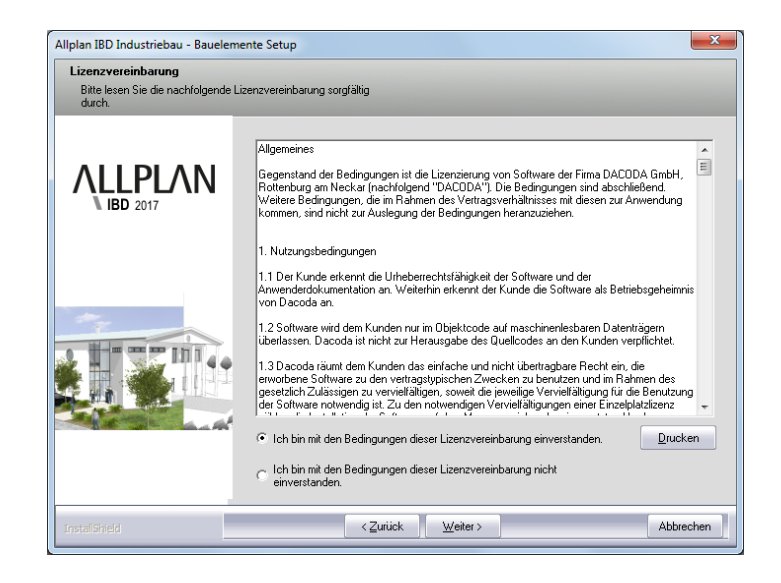

**Tipp:** Den Freischaltcode finden Sie als Neukunde auf Ihrem Lieferschein oder als Bestandskunde in Allplan-Connect. 5 Tragen Sie im Dialogfeld Text eingeben den zu der angezeigten Kundennummer gehörigen Freischaltcode ein und klicken Sie auf Weiter.

| Allplan IBD Industriebau - Bauelemente Setup      |                                                                                          |  |
|---------------------------------------------------|------------------------------------------------------------------------------------------|--|
| Text eingeben<br>Bitte geben Sie unten die gefore | derten Informationen ein.                                                                |  |
|                                                   | Ihre Kundennummer: NEM-14-EPARLS1<br>Bitte geben Sie den zugehörigen Freischaltcode ein. |  |
|                                                   |                                                                                          |  |
| InstaliShield                                     | <zurück weiter=""> Abbrechen</zurück>                                                    |  |

Der eigentliche Installationsprozess wird dadurch gestartet.

6 Sind alle Daten kopiert, wird dies mit folgendem Dialogfeld angezeigt.

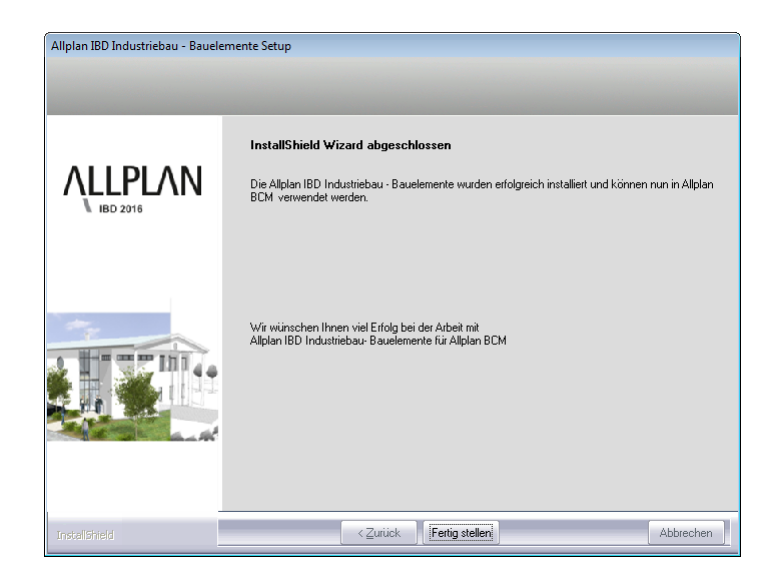

#### ACHTUNG!

Starten Sie im Anschluss an die Installation Allplan BCM Baukosten auch dann zumindest einmalig, wenn Sie die Konfiguration nicht sofort durchführen möchten. Denn erst dadurch werden komprimierte Daten, auf welche die CAD-Planungsdaten in Allplan zugreifen, entpackt.

- 7 Klicken Sie auf **Fertig stellen**, um den Installationsprozess korrekt abzuschließen.
- 8 Starten Sie anschließend Allplan BCM Baukosten und konfigurieren Sie die Einstellungen wie nachfolgend beschrieben.

#### Hinweis:

Falls Sie Allplan IBD Industriebau – Bauelemente nicht installieren können, müssen Sie vorher Allplan IBD Hochbau – Bauelemente installieren.

#### Besonderheiten bei Update-Installation

Bei einer Update-Installation der Allplan IBD Industriebau – Bauelemente wird automatisch nur der schreibgeschützte **ALLPLAN IBD** – **ELEMENTESTAMM** aktualisiert. Kundenprojekte und auch <u>ko-</u> <u>pierte</u> Stammdaten wie LV und Elementstamm bleiben <u>immer</u> unverändert.

 Bestehende Projekte von Version 2014 – Version 2016 können mit den Elementstämmen von 2017 IBD verwendet werden. Daher ist es nicht zwingend erforderlich die installierten älteren IBD-Elementstämme zu kopieren oder zu archivieren.

Tipp: Weitere Informationen zum Kopieren und Archivieren von Projekten finden Sie in der Online-Hilfe von Allplan BCM Baukosten.

#### IBD Elementstamm kopieren

Um die älteren Stände der originalen IBD Bauelemente vor unsachgemäßen Änderungen zu schützen, ist der ALLPLAN IBD- ELEMEN-TESTAMM schreibgeschützt.

#### Wichtig!

Der **ALLPLAN IBD – ELEMENTESTAMM** kann im Original als Rechercheprojekt hinterlegt werden. Eine Kopie ist nicht erforderlich.

# So kopieren Sie den ALLPLAN IBD- ELEMENTE-STAMM

- 1 Öffnen Sie das Datenblatt **Projektübersicht**.
- 2 Platzieren Sie die Einfügemarke in der Zeile des Projekts ALLPLAN IBD– ELEMENTESTAMM und klicken Sie im Menü Datensatz auf Kopieren.
- 3 Ändern Sie ggf. im Dialogfeld Kopieren eines Projektes die Projektbezeichnung der Kopie (regulär wird die Ergänzung -Kopieangefügt).
- 4 Klicken Sie auf OK.

# Allplan IBD Option Umbau-Erweiterung installieren

Daten und Inhalte des Pakets Allplan 2017 IBD Umbau CAD-Planungsdaten-Erweiterung installieren

Paket Allplan 2017 IBD Umbau CAD-Planungsdaten-Erweiterung installieren

# So installieren Sie die Daten und Inhalte von Planen im Bestand

- Allplan 2017 muss vollständig installiert, registriert und lauffähig konfiguriert sein. Dazu müssen Sie Allplan nach der Installation mindestens einmal starten und auf Funktionsfähigkeit überprüfen.
- Die Datei Allplan IBD Umbau Planungsdaten Erweiterung 2017.exe steht zur Installation bereit.
- 1 Beenden Sie alle laufenden Anwendungen.

**Hinweis:** Bei Installation im Netzwerk muss Allplan an allen Allplan Arbeitsplätzen beendet werden!

- 2 Melden Sie sich als Systemadministrator an.
- Öffnen Sie den Windows Explorer und wählen Sie den Ordner, in dem die Datei Allplan IBD Umbau – Planungsdaten 2017.exe gespeichert ist.
- 4 Doppelklicken Sie auf Allplan IBD Umbau Planungsdaten 2017.exe.
- 5 Folgen Sie dem Dialog des Installationsprogramms.

Als Abschluss der Installation klicken Sie auf fertig stellen.

# Konfigurieren (über Allmenu)

Wichtig: Allplan muss einmal gestartet werden, bevor Sie in Allmenu das Hotlinetool IBD\_Res: Allplan IBD Ressourcen aktualisieren zur Konfiguration ausführen.

Standardwerte müssen durch einen Programmstart erst angelegt/aktualisiert werden!

### So konfigurieren Sie die Umbau-Inhalte über Allmenu

- 1 Starten Sie Allmenu.
- 2 Klicken Sie im Menü Service auf Hotlinetools.
- 3 Wählen Sie im Dialogfeld **Auswahl** den Eintrag **IBD\_Res: Allplan IBD Ressourcen aktualisieren** und klicken Sie auf **OK**.

| showcrg: Anzeige der Systemvärlablen<br>showreg: Anzeige der Registryeinträge<br>docsize: Maximale Speichergröße für Dokumente<br>alltrace: Erweiterte Meldungen einschalten<br>charttrace: Erweiterte Meldungen einschalten<br>IBD Res: Allplan IBD Ressourcen aktualisieren<br>NVWupd: NetViewer Sitzung beitreten | getenv:                 | Anzeige der Umgebungsvariablen                                                                                 | * |
|----------------------------------------------------------------------------------------------------|-------------------------|----------------------------------------------------------------------------------------------------|---|
| docsize: Maximale Speichergröße für Dokumente<br>alltrace: Erweiterte Meldungen einschalten<br>charttrace: Erweiterte Meldungen einschalten<br>IBD_Res: Allplan IBD Ressourcen aktualisieren<br>NVWupd: NetViewer Sitzung beitreten *                                                                                | showcfg:<br>showreg:    | Anzeige der Systemvariablen<br>Anzeige der Registryeinträge                                                    |   |
| IBD_Res: Allplan IBD Ressourcen aktualisieren NVWupd: NetViewer Sitzung beitreten                                                                                                    | docsize:                | Maximale Speichergröße für Dokumente                                                                           |   |
| NVWupd: NetViewer Sitzung beitreten 🔹                                                                                                    | alltrace:<br>charttrace | Erweiterte Meldungen einschalten<br>: Erweiterte Meldungen einschalten                                         | E |
|                                                                                                    | alltrace:<br>charttrace | Erweiterte Meldungen einschalten<br>: Erweiterte Meldungen einschalten<br>Allplan IBD Ressourcen aktualisieren | E |

| Auswahl                                                                       | × |
|-------------------------------------------------------------------------------|---|
| Was wollen Sie tun?                                                           |   |
| Allplan Standardwerte für IBD einstellen<br>Installierte IBD Versionen listen |   |
| — ALLPLAN IBD UMBAU —<br>IBD Umbau - Beispiel für Tutorial kopieren           |   |
|                                                                               |   |
| OK Abbrechen                                                                  |   |

5 Bestätigen Sie die Meldung **Ausführung von IBD\_Res beendet** mit **OK**.

# Installation im Netzwerk unter Workgroup (Server und Clients)

# Allplan Netz mit Workgroup für Allplan IBD konfigurieren

# Auf der IBD Projektvorlage basierende Projekte nachträglich für Benutzer freischalten

Wenn Sie ein Projekt basierend auf der Projektvorlage \_\_\_\_\_Allplan 2017 IBD VORLAUF UMBAU ERWEITERUNG im Workgroup erstellen, können Sie bereits die Berechtigten zuweisen.

| Neues Projekt - Weitere Einstellungen |                                                     |
|---------------------------------------|-----------------------------------------------------|
|                                       | Eigentümer: hgaugenr   Berechtigte: awleser gschmid |
|                                       | local<br>nem_inst                                   |

Hinweis: Die Benutzer müssen die Berechtigung für jedes Projekt erhalten, das auf der Projektvorlage \_\_\_\_\_Allplan 2017 IBD VORLAUF UMBAU ERWEITERUNG basiert.

Wenn Sie als Allplan Administrator (sysadm) angemeldet oder Eigentümer eines Projektes sind, können Sie auch nachträglich Benutzer aufnehmen und die Rechte einrichten. Damit ist der Zugriff auf das Projekt auch für neue Benutzer möglich.

# So richten Sie nachträglich die Rechte der Benutzer für die Projekte ein

6 Starten Sie Allplan als Allplan Administrator, und vergeben Sie für die einzelnen Benutzer die Zugriffsrechte für die vorhandenen Projekte. 7 Klicken Sie im Menü Datei auf Projekt neu, öffnen, markieren Sie das gewünschte Projekt, klicken Sie auf Einstellungen... und dann auf Eigentümer

oder

Klicken Sie im Menü **Datei** auf ProjectPilot - Verwaltung, klicken Sie mit der rechten Maustaste auf das gewünschte Projekt, dann im Kontextmenü auf Eigenschaften, und wählen Sie die Registerkarte Sicherheit.

- 8 Stellen Sie die Eigentümer und Berechtigte des Projekts entsprechend ein (zu den Berechtigten zählen die hinterlegten Einträge).
- 9 Nun steht auch diesen Benutzern das Projekt zur Verfügung.

# Allen Benutzern das Rechteset ALLPLAN und das Druckset im Projekt zuweisen

Ohne entsprechende Rechte können normale Benutzer unter Workgroupmanager das Druckset in den Layereinstellungen eines Projekts, das auf der Projektvorlage \_\_\_\_\_Allplan 2017 IBD VORLAUF UM-BAU ERWEITERUNG basiert, nicht nutzen (das Druckset ist ausgegraut). Vergeben Sie für die einzelnen Benutzer die Zugriffsrechte für das vorhandene Druckset.

Das Rechteset ALLPLAN ist notwendig, damit alle Benutzer Zugriffsrechte auf die Layer haben.

| Layer                                                               | - | × |
|---------------------------------------------------------------------|---|---|
| Layerauswahl/Sichtbarkeit Druckset Formatdefinition Layerstrukturen |   | _ |
| Rechteset im Listenfeld:                                            |   |   |
| Zugriffsrechte für Kurzname L 💱 ALLPLAN -                           |   |   |
| ARCHITEKTUR                                                         |   |   |
| Konstruktion     Ko_ALL01     KO_ALL01                              |   |   |

# So richten Sie die Rechte der Benutzer für das Druckset ein und weisen ihnen das Rechteset ALLPLAN zu

10 Starten Sie Allplan als Allplan Administrator.

**Tipp:** Wenn der Benutzer das Projekt während der Freischaltung geöffnet hatte, wird diese Zuweisung erst nach einem Projektwechsel aktualisiert.

- 11 Klicken Sie im Menü Ansicht auf Layer auswählen, einstellen.
- 12 Wählen Sie die Registerkarte **Druckset**, und klicken Sie auf **Druck**set definieren, modifizieren.
- 13 Im Dialogfeld **Druckset-Verwaltung** wählen Sie die Registerkarte **Druckset zuordnen**.
- 14 Wählen Sie erst den Benutzer aus, markieren Sie dann alle Drucksets, die Sie dem Benutzer zuordnen möchten und weisen das Druckset dann durch einen Klick auf den Pfeil nach rechts zu.

| Layer                                                                                                    |                                                                                                    | *                                                                                                    |
|----------------------------------------------------------------------------------------------------|----------------------------------------------------------------------------------------------------|----------------------------------------------------------------------------------------------------|
| Layerauswahl/Sichtbarkeit Druckset Rechtes                                                                                                    | set Formatdefinition Layerstrukturen                                                                                                    | Druckset im Listenfeld:                                                                                                    |
| Sichtbarkeit im D Kurzname                                                                                                    | Langname                                                                                                    | ALLES -                                                                                                    |
| <ul> <li>ARCHITEKTUR</li> </ul>                                                                                                    |                                                                                                    | A                                                                                                    |
| Ko_ALL01     KO_ALL01     KO_ALL02     KO_ALL03                                                                                                    | Allgemein01<br>Allgemein02<br>Allgemein03                                                                                                    | Druckset-Verwaltung                                                                                                    |
| KO_ALL04<br>KO_ALL05                                                                                                    | Allgemein04<br>Allgemein05<br>Allgemein06                                                                                                    | Benutzer zuordnen Druckset zuordnen                                                                                                    |
| KO_ALL07     KO_ALV5     KO_ALV5     KO_FAST     KO_FAST     KO_FAST     KO_FAST     KO_FAST     KO_FAST     KO_FAST     KO_FAST     KO_FAST     KO_FAST     KO_FELER     KO_FELER     KO_FELER | Algemein07<br>Achtein<br>Hafskonstruktion<br>Möbilerung<br>Santär<br>Bektro<br>Heitzung<br>Kitma<br>Design<br>Feuerwehr                           | Druckeer/zug, Benutzer:<br>Vorhandene Benutzer:<br>Andreas<br>Andreas<br>A |
| K0_ENTW     K0_ERUND     K0_AQUGR     K0_A_BA     K0_A_PKW     K0_A_PF     K0_K0MMENT                                                                                                    | Entwässenung<br>Grundstücksgrenzen<br>Baugrenzen<br>Aussenanlagen, Begrünung<br>Aussenanlagen, Fahrzeuge<br>Aussenanlagen, Personen<br>Kommentare | Neues Druckset OK Abbrechen                                                                                                    |
| Rächenelemente                                                                                                    | Flächenelemente Allgemein<br>Schraffur                                                                                                    |                                                                                                    |
| FL_MUST<br>FL_FUELL<br>FL_FUELL<br>FL_FIX<br>FL_STIL                                                                                                    | Muster<br>Fülfläche<br>Pixelfläche<br>Stifläche                                                                                                   | Status ändem<br>Schtbar<br>Unsichtbar                                                                                                    |
|                                                                                                    |                                                                                                    | OK Abbrechen Anwenden                                                                                                    |

**Tipp:** Sie können auch mehrere Benutzer zusammen anwählen. So können Sie in einem Schritt alle Druckset allen Benutzern zuweisen.

- 15 Bestätigen Sie mit OK.
- 16 Wählen Sie die Registerkarte **Rechteset**, und klicken Sie auf **Rechte**set definieren, modifizieren.
- 17 Im Dialogfeld **Rechteset-Verwaltung** wählen Sie die Registerkarte **Benutzer zuordnen**.
- 18 Wählen Sie erst einen oder mehrere Benutzer aus und ziehen Sie die Benutzer per Drag&Drop auf das Rechteset ALLPLAN oder
- 19 markieren Sie das Rechteset ALLPLAN und klicken dann auf den Pfeil nach rechts.

# Alternative: Drucksets und Rechtesets für alle Benutzer anzeigen

Bei Workgroups ohne explizite Benutzerrechte, d.h. bei denen alle Benutzer die gleichen Rechte haben, ist es meist ausreichend, jedem Benutzer alle Drucksets und Rechtesets anzuzeigen.

# So zeigen Sie die Drucksets und Rechtesets für alle Benutzer an

- 20 Starten Sie Allplan als Allplan Administrator.
- 21 Klicken Sie im Menü Ansicht auf Layer auswählen, einstellen. Wählen Sie die Registerkarte Rechteset. Aktivieren Sie die Option Jedem Benutzer, für welchen keine explizite Zuweisung existiert, alle Drucksets und Rechtesets anzeigen.
- 22 Aktivieren Sie die Option Jedem Benutzer, für welchen keine explizite Zuweisung existiert, alle Drucksets und Rechtesets anzeigen.

| yerauswahl/Sichtbarkeit Druckset Rechter | set Formatdefinition Layerstrukturer | 1                                                                                                    |
|------------------------------------------|--------------------------------------|----------------------------------------------------------------------------------------------------|
| • - > =                                  |                                      | Rechteset im Listenfeld:                                                                                   |
| Zugriffsrechte für Kurzname              | Langname                             | S ALLPLAN -                                                                                                |
| <ul> <li>ARCHITEKTUR</li> </ul>          | -                                    |                                                                                                    |
| <ul> <li>Konstruktion</li> </ul>         |                                      | Rechteset definieren, modifizieren                                                                         |
| KO_ALL01                                 | Allgemein01                          |                                                                                                    |
| KO_ALL02                                 | Allgemein02                          | Administrator Ontionen                                                                                     |
| KO_ALL03                                 | Allgemein03                          |                                                                                                    |
| KO_ALL04                                 | Allgemein04                          | Layer von Elementen ohne Bearbeitungsrecht                                                                 |
| KO_ALL05                                 | Allgemein05                          | beim dokumentubergreifenden Kopieren bzw. Verschieben                                                      |
| KO_ALL06                                 | Allgemein06                          | beibenaiten                                                                                                |
| KO_ALL07                                 | Allgemein07                          | 🔄 ladam Bandaan fürwalahan kaina avalista Zuwinuna avistind                                                |
| KO_ACHS                                  | Achsen                               | Jedem Benutzer, für weichen Keine explizite Zuweisung existient,<br>alle Drucksets und Rechtesets anzeigen |
| KO_RAST                                  | Raster                               | alle brackaeta and riechteaeta anzeigen                                                                    |
|                                          | Hilfskonstruktion                    |                                                                                                    |
|                                          | Möblierung                           | In Plänen, Unsichtbarkeiten aus dem aktuellen Rechteset                                                    |
| KO SANI                                  | Sanitär                              | missachten                                                                                                 |
| KO ELEK                                  | Elektro                              |                                                                                                    |
| KO HEIZ                                  | Heizung                              | Benutzer Optionen                                                                                          |
| KO KLIMA                                 | Klima                                | Dei Wehl einen Deebteerte Siehthedeelten eus dee                                                           |
| KO DES                                   | Design                               | Bechten ühemehmen                                                                                          |
| KO FEUER                                 | Feuerwehr                            |                                                                                                    |
|                                          | Entwässerung                         | Statt des Layer-Kurznamens die ersten 16 Zeichen des                                                       |
| KO GRUND                                 | Grundstücksarenzen                   | Layer-Langnamens in Alipian Dialogen darstellen                                                            |
| KO BAUGR                                 | Baugrenzen                           |                                                                                                    |
|                                          | Aussenanlagen, Begrü                 |                                                                                                    |
| KO_A_PKW                                 | Aussenanlagen, Fahrz                 | Rechte andem                                                                                               |
| KO A PE                                  | Aussenanlagen, Perso                 |                                                                                                    |
| KO KOMMENT                               | Kommentare                           | Volles Zugnitsrecht (modifizierbar)                                                                        |
| ▼ Flächenelemente                        |                                      | Sichtbarkeitsrecht (gespent)                                                                               |
| FL ALL                                   | Flächenelemente Allge -              |                                                                                                    |
| • • • • • • • • • • • • • • • • • • •    | b                                    | Kein Hecht (unsichtbar, gespert)                                                                           |
|                                          | · · ·                                |                                                                                                    |
|                                          |                                      |                                                                                                    |

# Allplan IBD Umbau Erweiterung

#### Wichtige Hinweise zur Installation

- Für den Einsatz der Allplan 2017 IBD CAD-Planungsdaten Umbau Erweiterung benötigen Sie folgende Daten und Programme:
  - Allplan 2017
  - Allplan 2017 IBD CAD-Planungsdaten Hochbau Bei Vorversionen muss ein Update auf die neue Version durchgeführt werden.
- Stellen Sie <u>vor</u> der Installation sicher, dass eine aktuelle Datensicherung Ihrer Allplan-Daten vorhanden ist.
- Stellen Sie vor dem Starten des Installationsprozesses sicher, dass Sie über die für die Installation erforderlichen Administratorrechte verfügen.
- Stellen Sie weiterhin <u>vor</u> dem Starten des Installationsprozesses sicher, dass Sie den zu Ihrer Kundennummer gehörigen Freischaltcode zur Hand haben; diesen finden Sie auf Ihrem Lieferschein. Sollte dies nicht der Fall sein, wenden Sie sich bitte an die Hotline.
- Allplan, Allplan BCM Baukosten/Allplan BCM Mengen und/oder Allplan BCM Baukonto sind geschlossen.
   Im Netzwerk müssen bei Ausführen des Setup <u>alle</u> Anwender Allplan, Allplan BCM Baukosten/Allplan BCM Mengen und/oder Allplan BCM Baukonto geschlossen haben.
- Sowohl das Installieren, Kopieren als auch die Verwendung dieser Daten ist nur nach rechtmäßigem Erwerb gestattet. Bitte beachten Sie die Urheberrichtlinien und die Lizenzbedingungen.

### Inhalte des Setup

Mit dem Setup von Allplan 2017 IBD CAD-Planungsdaten Umbau – Erweiterung werden folgende Daten installiert:

- Vorlaufprojekt Umbau Erweiterung in den Projektvorlagen
- Assistenten Umbau
- Assistenten Umbau Messgehilfen
- Assistenten Umbau Ausbau/Fassaden

### Systemmeldungen

Falls Sie Allplan 2017 IBD CAD-Planungsdaten Umbau - Erweiterung nicht installieren können und folgende Meldung bekommen, installieren Sie bitte zuerst die Allplan 2017 IBD CAD-Planungsdaten Hochbau von der aktuellen Allplan IBD DVD erfolgt sein.

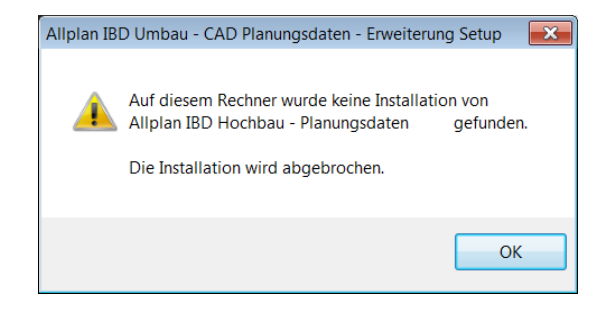

# Daten und Inhalte des Pakets Allplan 2017 IBD CAD-Planungsdaten Umbau (Erweiterung) installieren

# So installieren Sie die Daten und Inhalte von Allplan 2017 IBD CAD-Planungsdaten Umbau (Erweiterung)

- Allplan 2017 muss vollständig installiert, registriert und lauffähig konfiguriert sein. Dazu müssen Sie Allplan nach der Installation mindestens einmal starten und auf Funktionsfähigkeit überprüfen.
- Zudem müssen die Allplan 2017 IBD CAD-Planungsdaten Hochbau zuvor installiert worden sein.

1 Beenden Sie alle laufenden Anwendungen.

**Hinweis:** Bei Installation im Netzwerk muss Allplan an allen Allplan Arbeitsplätzen beendet werden!

- 2 Melden Sie sich als Systemadministrator an.
- 3 Legen Sie den Datenträger in das passende Laufwerk.
- 4 Klicken Sie im Startmenü, Bereich Programme auf IBD 2017 Umbau CAD-Planungsdaten Erweiterung. Installation starten >>
- 5 Folgen Sie dem Dialog des Installationsprogramms.
- 6 Bestätigen Sie den Willkommen-Dialog mit Weiter.

| Allplan IBD Umbau - Planungsdate | n - Erweiterung Setup                                                                                                    | X      |
|----------------------------------|----------------------------------------------------------------------------------------------------|--------|
|                                  | Willkommen bei InstallShield Wizard für Allplan IBD Umbau - Planungsdaten<br>Erweiterung<br>InstallShield[R] Wizard installiert Allplan IBD Umbau - Planungsdaten - Erweiterung auf Ihrer<br>Computer. Klicken Sie auf Weiter', um fortzufahren. | -<br>n |
| InstallShield                    | < Zurück Abb                                                                                                    | rechen |

7 Beachten Sie bitte die Lizenzbedingungen, die Sie dem nun folgenden Dialogfeld **Lizenzvereinbarungen** entnehmen können.

Bestätigen Sie mit der Schaltfläche **Ja**, dass Sie die Lizenzbedingungen anerkennen.

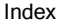

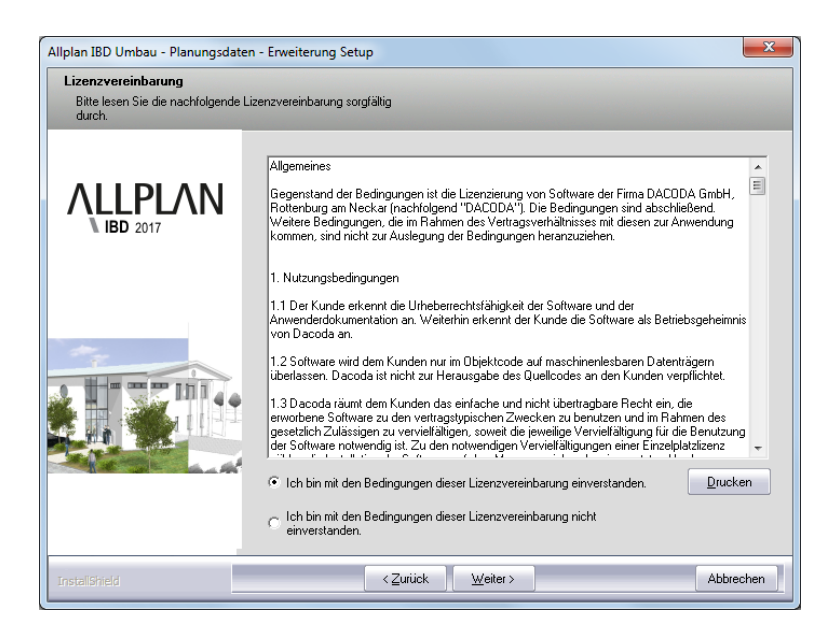

8 Tragen Sie im Dialogfeld **Text eingeben** den zu der angezeigten Kundennummer gehörigen Freischaltcode ein und klicken Sie auf **Weiter**.

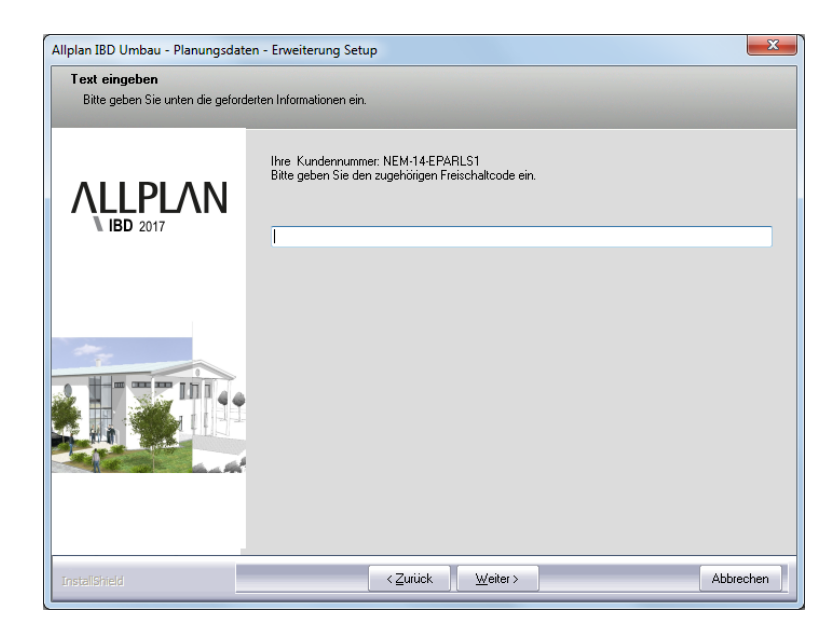

Der eigentliche Installationsprozess wird dadurch gestartet.

- 9 Sind alle Daten kopiert, wird dies mit folgendem Dialogfeld angezeigt.
- Klicken Sie auf fertig stellen, um den Installationsprozess korrekt abzuschließen.

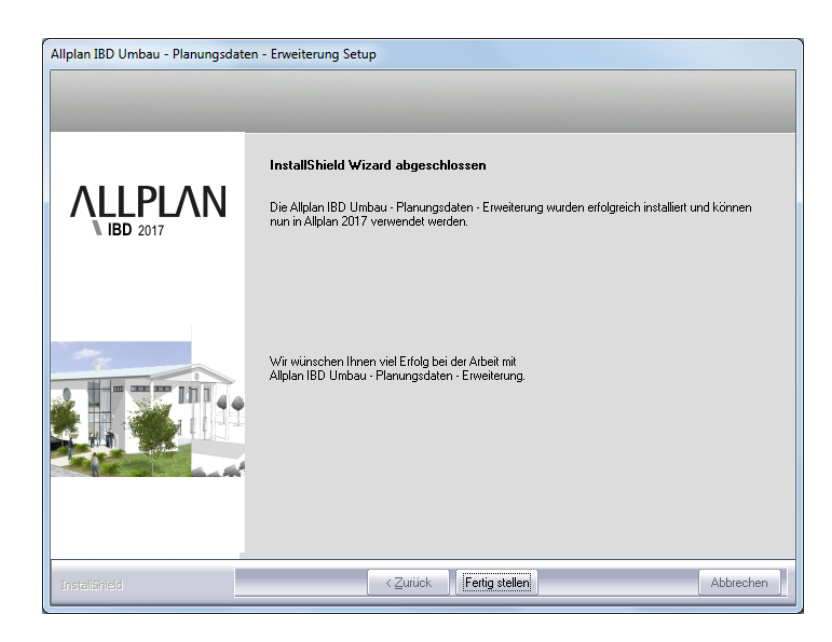

- 12 Starten Sie anschließend Allplan. Standardwerte müssen durch einen Programmstart erst angelegt/aktualisiert werden!
- 13 Danach starten Sie Allmenu und konfigurieren die Ressourcen wie nachfolgend beschrieben.

# Konfigurieren (über Allmenu)

Wichtig: Allplan muss einmal gestartet werden, bevor Sie in Allmenu das Hotlinetool IBD\_Res: Allplan IBD Ressourcen aktualisieren zur Konfiguration ausführen.

Standardwerte müssen zuvor durch einen Programmstart erst angelegt/aktualisiert werden!

# So konfigurieren Sie die Umbau-Inhalte über Allmenu

- 1 Starten Sie Allmenu.
- 2 Klicken Sie im Menü Service auf Hotlinetools.
- 3 Wählen Sie im Dialogfeld **Auswahl** den Eintrag **IBD\_Res: Allplan IBD Standardwerte für IBD einstellen** und klicken Sie auf **OK**.

| Auswahl                              |                                                                                                    | × |
|--------------------------------------|----------------------------------------------------------------------------------------------------|---|
| Welches Ho                           | otlinetool ausführen?                                                                                        |   |
| showcfg:<br>showreg:                 | Anzeige der Systemvariablen<br>Anzeige der Registryeinträge                                                  | ~ |
| docsize:<br>alltrace:<br>charttrace: | Maximale Speichergröße für Dokumente<br>Erweiterte Meldungen einschalten<br>Erweiterte Meldungen ausschalten |   |
| IBD_Res:                             | Allplan IBD Ressourcen aktualisieren                                                                         | Ξ |
| surfupdate                           | : Oberflächen in Projekten aktualisieren                                                                     | - |
|                                      | OK Abbrechen                                                                                                 |   |

4 Wählen Sie im Dialogfeld Auswahl den Eintrag Allplan Standardwerte für IBD einstellen und klicken Sie auf OK.

| Auswahl                                                                                                    |
|----------------------------------------------------------------------------------------------------|
| Was wollen Sie tun?                                                                                                    |
| ALLPLAN IBD Allgemein                                                                                                    |
| Allplan Standardwerte für IBD einstellen                                                                                             |
| Installierte IBD Versionen listen                                                                                                    |
| ALLPLAN IBD HOCHBAU<br>IBD Symbolleiste verwenden<br>CAD-AVA Pfad einstellen                                                         |
| Eigene Bäume aus Projekt in ein anderes Projekt kopieren<br>Texturen mit Pfad NC-VISUAL (<= Version 2013) in Projekt(en) verwenden 👻 |
| OK Abbrechen                                                                                                    |

5 Bestätigen Sie die Meldung **Ausführung von IBD\_Res beendet** mit **OK**.

# Installation im Netzwerk unter Workgroup (Server und Clients)

#### Allplan Netz mit Workgroup für Allplan IBD konfigurieren

Hinweis: Wenn Sie Allplan 2017 IBD CAD-Planungsdaten Umbau -Erweiterung in einem Netzwerk unter Workgroup betreiben möchten, dann sollten Sie diese an jedem Arbeitsplatz installieren, damit die IBD Daten, die von Allplan benutzerspezifisch (Assistenten) vorgehalten werden, an allen Rechnern zur Verfügung stehen.

# Allplan 2017 IBD Vorlageprojekt für Benutzer freischalten

Nur wenn Sie als Allplan Administrator (sysadm) angemeldet sind, wird das IBD Vorlageprojekt angezeigt. Nicht jedoch, wenn Sie als Benutzer angemeldet sind.

Damit der Zugriff auf das IBD Vorlageprojekt auch für Benutzer möglich ist, müssen Sie den Benutzern entsprechende Rechte auf die Projekte einrichten.

| Neues Projekt - Weitere Einstellungen |                                                                                   |
|---------------------------------------|-----------------------------------------------------------------------------------|
|                                       | Egentümer:<br>hgaugen:<br>Berechtigte:<br>awieser<br>gschmid<br>local<br>nem_inst |

## So richten Sie die Rechte der Benutzer für die Projekte ein

- 1 Starten Sie Allplan als Allplan Administrator, und vergeben Sie für die einzelnen Benutzer die Zugriffsrechte für die vorhandenen Projekte.
- 2 Klicken Sie im Menü **Datei** auf **Projekt neu, öffnen**, markieren Sie das IBD Vorlageprojekt, klicken Sie auf **Einstellungen...** und dann auf **Eigentümer**

oder

Klicken Sie im Menü **Datei** auf ProjectPilot - Verwaltung, klicken Sie mit der rechten Maustaste auf das IBD Vorlageprojekt, dann im Kontextmenü auf **Eigenschaften**, und wählen Sie die Registerkarte **Sicherheit**.

3 Stellen Sie die Eigentümer und Berechtigte des Projekts entsprechend ein (zu den Berechtigten zählen die hinterlegten Einträge).

Nun steht auch den Benutzern das Vorlageprojekt zur Verfügung.

# Benutzern das Rechteset ALLPLAN und das Druckset in IBD Vorlageprojekt zuweisen

Ohne entsprechende Rechte können normale Benutzer unter Workgroupmanager das Druckset in den Layereinstellungen des Allplan IBD Vorlageprojekts nicht nutzen (das Druckset ist ausgegraut). Vergeben Sie für die einzelnen Benutzer die Zugriffsrechte für das vorhandene Druckset.

Das Rechteset ALLPLAN ist notwendig, damit alle Benutzer Zugriffsrechte auf die Layer haben.

| La | yer                                                          |                                    |
|----|--------------------------------------------------------------|------------------------------------|
| í  | ayerauswahl/Sichtbarkeit Druckset Rechteset Formatdefinition | Layerstrukturen                    |
|    |                                                              | Rechteset im Listenfeld:           |
|    | Zugriffsrechte für Kurzname Langname                         | S ALLPLAN -                        |
|    | <ul> <li>ARCHITEKTUR</li> </ul>                              |                                    |
|    | <ul> <li>Konstruktion</li> </ul>                             | Rechteset definieren, modifizieren |
|    | KO_ALL01 Allgemein01                                         |                                    |

**Tipp:** Wenn der Benutzer das Projekt während der Freischaltung geöffnet hatte, wird diese Zuweisung erst nach einem Projektwechsel aktualisiert.

Tipp: Sie können auch mehrere Benutzer zusammen anwählen. So können Sie in einem Schritt alle Drucksets allen Benutzern zuweisen.

# So richten Sie die Rechte der Benutzer für das Druckset ein und weisen ihnen das Rechteset ALLPLAN zu

- 1 Starten Sie Allplan als Allplan Administrator.
- 2 Klicken Sie im Menü Ansicht auf Layer auswählen /einstellen.
- 3 Wählen Sie die Registerkarte **Druckset**, und klicken Sie auf **Druckset definieren, modifizieren**.
- 4 Im Dialogfeld **Druckset-Verwaltung** wählen Sie die Registerkarte **Druckset zuordnen**.
- 5 Wählen Sie erst den Benutzer aus, markieren Sie dann alle Drucksets, die Sie dem Benutzer zuordnen möchten und weisen das Druckset dann durch einen Klick auf den Pfeil nach rechts zu.

| iyerauswani/ Sichibarkeit Didokasi Nechteset                                                                                                    | Pormatdennition Layerstrukturen                                                                                                    |                                                                                                    |   |
|----------------------------------------------------------------------------------------------------|----------------------------------------------------------------------------------------------------|----------------------------------------------------------------------------------------------------|---|
|                                                                                                    |                                                                                                    | Druckset im Listenfeld:                                                                                                    |   |
| Sichtbarkeit im D Kurzname                                                                                                    | Langname                                                                                                    | 🖼 ALLES 👻                                                                                                    |   |
| <ul> <li>ARCHITEKTUR</li> </ul>                                                                                                    | -                                                                                                    |                                                                                                    |   |
| Ko JALL01     KO JALL01     KO JALL01     KO JALL02     KO JALL03     KO JALL04     KO JALL04     KO JALL04     KO JALL04     KO JALL04     KO JALL07     KO JALL07     KO JAL07     KO JALL07     KO JALL07     KO JALL07     KO JALL07 | Algemein <sup>11</sup><br>Algemein<br>Algemein<br>Al | Duckset definieren, modifizeren 99 Duckset zuchten tzer: Vohandene Benutzer: BER-AN PENEL VSUP PENDELL VSUP PENDELL VSUP DEMODELL VSUP DEMODELL VSUP DEMODELL VSUP SS V Neues Duckset OK Ab Status änden Unucktabar | × |
|                                                                                                    |                                                                                                    |                                                                                                    |   |

- 6 Bestätigen Sie mit OK.
- 7 Wählen Sie die Registerkarte **Rechteset**, und klicken Sie auf **Rechteset definieren, modifizieren**.
- 8 Im Dialogfeld **Rechteset-Verwaltung** wählen Sie die Registerkarte **Benutzer zuordnen**.
- 9 Wählen Sie erst einen oder mehrere Benutzer aus und ziehen Sie die Benutzer per Drag&Drop auf das Rechteset ALLPLAN oder

markieren Sie das Rechteset ALLPLAN und klicken dann auf den Pfeil nach rechts.

#### Alternative: Druckset für alle Benutzer anzeigen

Bei Workgroups ohne explizite Benutzerrechte, d.h. bei denen alle Benutzer die gleichen Rechte haben, ist es meist ausreichend, jedem Benutzer alle Drucksets und Rechtesets anzuzeigen.

Diese Option wird durch die IBD Standardwerte im Allmenü bereits gesetzt. Somit entfällt die explizite Einstellung für Benutzerrechte in Allplan IBD 2017.

### So zeigen Sie die Drucksets für alle Benutzer an

- 1 Starten Sie Allplan als Allplan Administrator.
- 2 Klicken Sie im Menü Ansicht auf Layer auswählen /einstellen.
- 3 Wählen Sie die Registerkarte Rechteset.
- 4 Aktivieren Sie die Option Jedem Benutzer, für welchen keine explizite Zuweisung existiert, alle Drucksets und Rechtesets anzeigen.

|                                  | Pormatuenniborn Layerstrukturen | Dachtaat in Listanfald                                                                               |
|----------------------------------|---------------------------------|----------------------------------------------------------------------------------------------------|
|                                  |                                 | Recriteset in Disterrield.                                                                           |
| Zugriffsrechte für Kurzname      | Langname                        | Si ALLPLAN -                                                                                         |
| <ul> <li>ARCHITEKTUR</li> </ul>  | <u></u>                         |                                                                                                    |
| <ul> <li>Konstruktion</li> </ul> | =                               | Rechteset definieren, modifizieren                                                                   |
| KO_ALL01                         | Allgemein01                     |                                                                                                    |
| KO_ALL02                         | Allgemein02                     | Administrator Optionen                                                                               |
| KO_ALL03                         | Allgemein03                     |                                                                                                    |
| KO_ALL04                         | Allgemein04                     | Layer von Elementen onne Bearbeitungsrecht<br>beim dokumentrühergreifenden Konieren hzw. Verschieben |
| KO_ALL05                         | AllgemeinU5                     | beibehaten                                                                                           |
| KO_ALL06                         | Allgemein06                     |                                                                                                    |
| KO_ALLU/                         | Allgemein0 /                    | Versiehten Benutzer, für welchen keine explizite Zuweisung existiert,                                |
| KO_ACHS                          | Achsen                          | alle Drucksets und Rechtesets anzeigen                                                               |
| KO_ACHS_IX                       | Achsenbeschriftung              |                                                                                                    |
| KO_HAST                          | Haster                          |                                                                                                    |
| KO_HK                            | Hilfskonstruktion               | in Hanen, Unsichtbarkeiten aus dem aktuellen Hechteset                                               |
| KO_MOEB                          | Mobilerung                      | maauchten                                                                                            |
| KO_KOCH                          | Nuche                           | - Benutzer Ontionen                                                                                  |
| KO_SANI ED                       | Sanitar<br>Cashia M1-E0         |                                                                                                    |
| KO_SANI_SU                       | Sahitar M1.50                   | Bei Wahl eines Rechtesets Sichtbarkeiten aus den                                                     |
| KO HEIZ                          | Liekuo                          | Hechten übernehmen                                                                                   |
|                                  | Klima                           | Statt des Layer-Kurznamens die ersten 16 Zeichen des                                                 |
|                                  | Design                          | Layer-Langnamens in Allplan Dialogen darstellen                                                      |
|                                  | Fauenwehr                       |                                                                                                    |
| KO ENTW                          | Entwineen no                    | B 11 5 1                                                                                             |
|                                  | Grundstücksgrenzen              | Necrite andem                                                                                        |
|                                  | Raugrenzen                      | Vollae Zugrifferacht (modifiziarbar)                                                                 |
| KO A BA                          | Aussenanlagen Begrünung         |                                                                                                    |
| KO A PKW                         | Aussenanlagen, Fahrzeuge        | Sichtbarkeitsrecht (gespent)                                                                         |
| KO A PE                          | Aussenanlagen, Personen         | Kein Recht (unsichtbar, gespent)                                                                     |
| (                                |                                 |                                                                                                    |
|                                  |                                 |                                                                                                    |
|                                  |                                 | OK Abbrechen Anwend                                                                                  |

# Allplan 2017 IBD Umbau und andere Programme

• Allgemein gilt: Wenn Allplan 2017, Allplan 2017 IBD Hochbau, Allplan 2017 IBD Industriebau sowie die Allplan 2017 IBD Umbau CAD-Planungsdaten mit anderen Nemetschek Programmen betrieben und installiert werden sollen, dann müssen diese Programme ebenfalls in Version 2017 vorliegen.

# Allplan 2017 IBD Bauelemente Umbau in Allplan BCM installieren

### Wichtige Hinweise zur Installation

#### Bitte beachten Sie unbedingt folgende Hinweise:

- Für den Einsatz von Allplan 2017 IBD Bauelemente Umbau benötigen Sie Allplan BCM 2014 und Allplan 2017 IBD Bauelemente Hochbau. Es wird keine Allplan Baukosten Version 2017 geben!
- Stellen Sie <u>vor</u> der Installation sicher, dass eine aktuelle Datensicherung Ihrer Allplan BCM- (vormals Allright) Datenverzeichnisse vorhanden ist.

Sichern Sie insbesondere die Ordner

- ...\Allright\Daten bzw....\Allbase\Daten
  ...\Allright\Berichte bzw....\Allbase\Berichte
- Stellen Sie <u>vor</u> dem Starten des Installationsprozesses sicher, dass Sie über die für die Installation erforderlichen Administratorrechte verfügen.
- Stellen Sie weiterhin <u>vor</u> dem Starten des Installationsprozesses sicher, dass Sie den zu Ihrer Kundennummer gehörigen Freischaltcode zur Hand haben; diesen finden Sie auf Ihrem Lieferschein. Sollte dies nicht der Fall sein, wenden Sie sich bitte an die Hotline.
- Allplan, Allplan BCM Baukosten/Allplan BCM Mengen und/oder Allplan BCM Baukonto sind geschlossen. Im Netzwerk müssen bei Ausführen des Setup <u>alle</u> Anwender Allplan, Allplan BCM Baukosten/Allplan BCM Mengen und/oder Allplan BCM Baukonto geschlossen haben.
- Sowohl das Installieren, Kopieren als auch die Verwendung dieser Daten ist nur nach rechtmäßigem Erwerb gestattet. Bitte beachten Sie die Urheberrichtlinien und die Lizenzbedingungen.

**Tipp:** Weitere Informationen hierzu entnehmen Sie bitte der Online-Hilfe zu Allplan BCM Baukosten.

#### Inhalte des Setup

Mit der Installation von **Allplan 2017 IBD Bauelemente Umbau** werden in Allplan BCM Baukosten/Allplan BCM Mengen werden folgende Daten installiert:

- Elementbuch ALLPLAN IBD --- ELEMENTESTAMM UM-BAU 2017
- Elementbuch ALLPLAN IBD --- ELEMENTESTAMM UM-BAU BESTANDSBEWERTUNG 2017

#### Installation durchführen

#### Setup ausführen und Freischaltcode eingeben

- Allplan BCM Baukosten 2014 und Allplan 2017 IBD Bauelemente Hochbau sind vollständig installiert und lauffähig konfiguriert.
- Allplan, Allplan BCM Baukosten sind geschlossen. Im Netzwerk müssen bei Ausführen des Setup <u>alle</u> Anwender Allplan, Allplan BCM Baukosten und/oder Allplan BCM Baukonto geschlossen haben
- Sie sind als Benutzer mit Administratorrechten angemeldet.
- 1 Legen Sie den Datenträger in das passende Laufwerk.
- 2 Klicken Sie im Startmenü auf IBD 2017 Umbau Bauelemente.

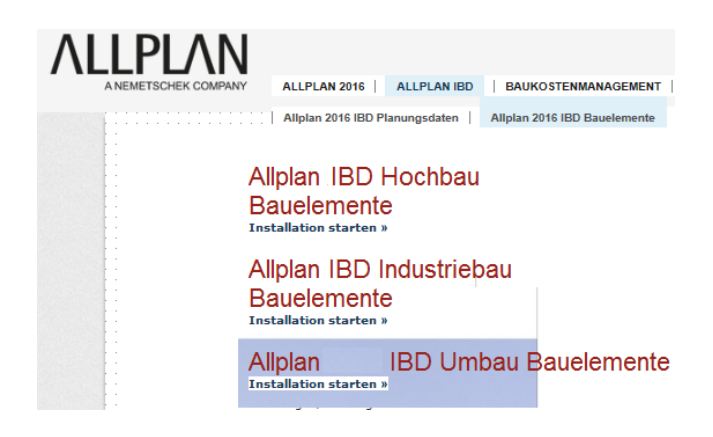

Der Installationsprozess wird automatisch gestartet.

- 3 Folgen Sie dem Dialog des Installationsprogramms.
- 4 Bestätigen Sie den Willkommen-Dialog mit Weiter.

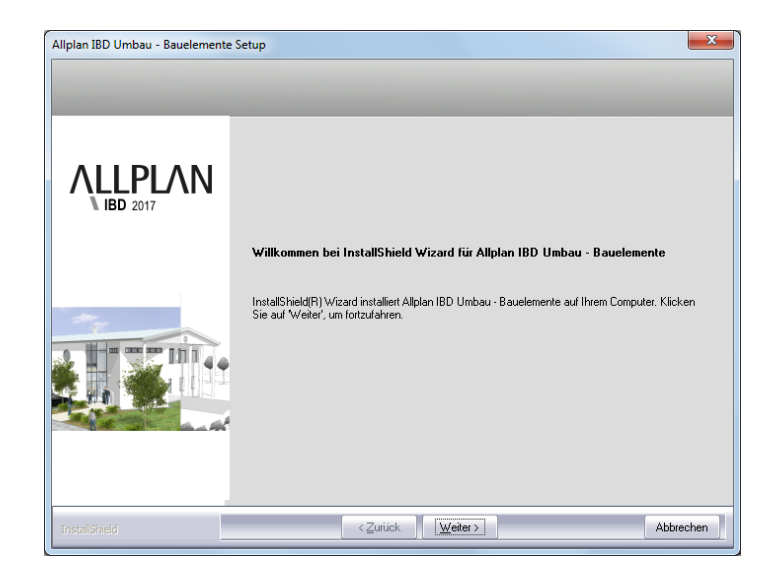

5 Beachten Sie bitte die Lizenzbedingungen, die Sie dem nun folgenden Dialogfeld **Lizenzvereinbarungen** entnehmen können.

Bestätigen Sie mit der Schaltfläche **Ja**, dass Sie die Lizenzbedingungen anerkennen.

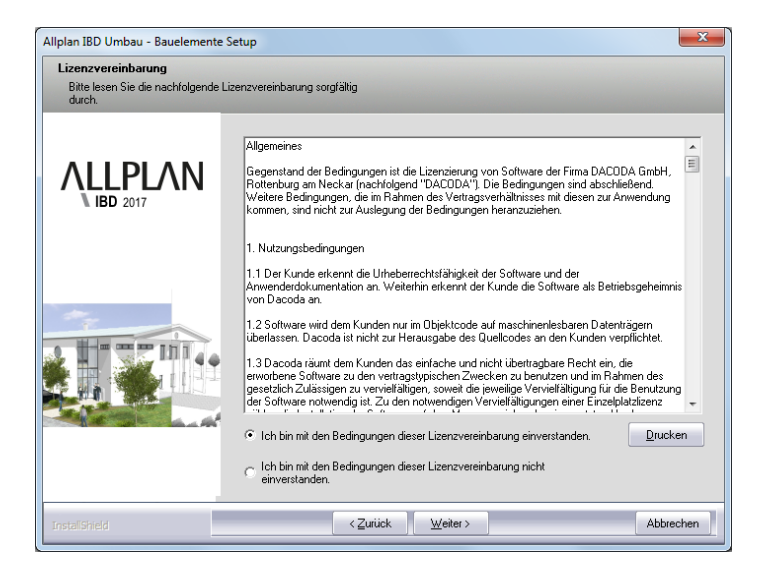

**Tipp:** Den Freischaltcode finden Sie auf Ihrem Lieferschein.

6 Tragen Sie im Dialogfeld Text eingeben den zu der angezeigten Kundennummer gehörigen Freischaltcode ein und klicken Sie auf Weiter.

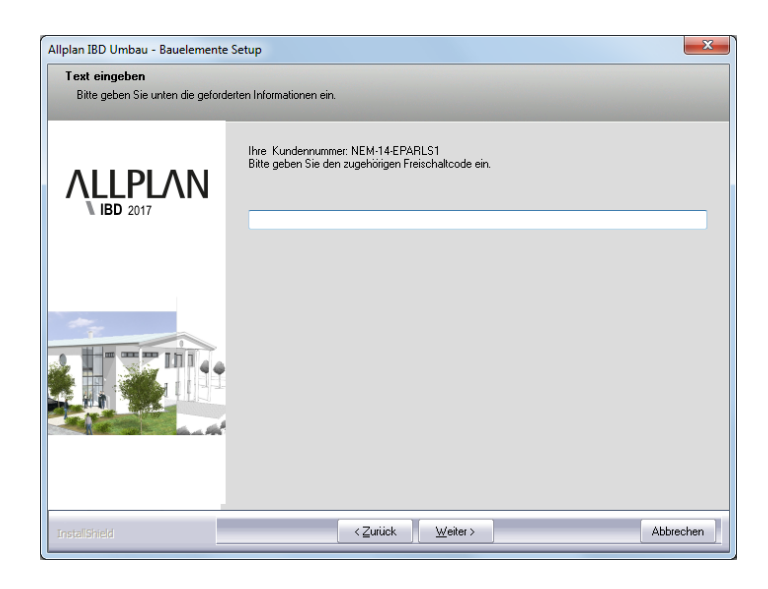

Der eigentliche Installationsprozess wird dadurch gestartet.

7 Sind alle Daten kopiert, wird dies mit folgendem Dialogfeld angezeigt.

#### ACHTUNG!

Starten Sie im Anschluss an die Installation Allplan BCM Baukosten auch dann zumindest einmalig, wenn Sie die Konfiguration nicht sofort durchführen möchten. Denn erst dadurch werden komprimierte Daten, auf welche die CAD-Planungsdaten in Allplan zugreifen, entpackt. 8 Klicken Sie auf **fertig stellen**, um den Installationsprozess korrekt abzuschließen.

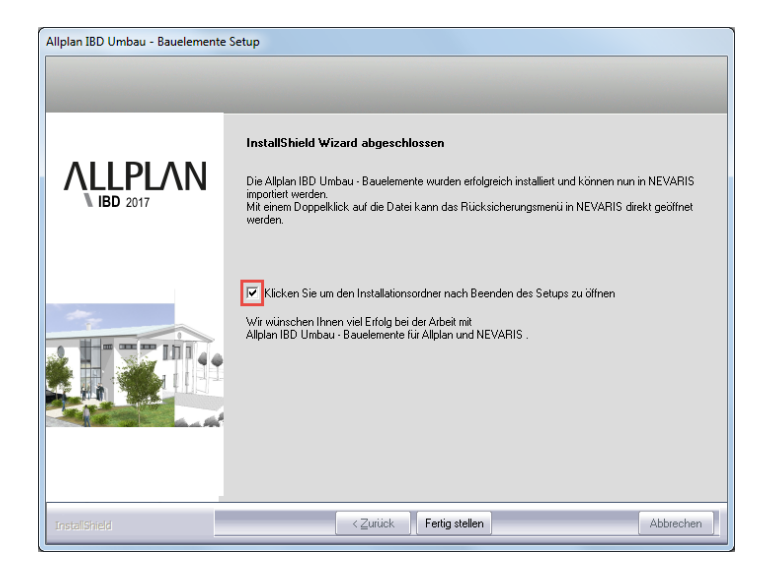

9 Starten Sie anschließend Allplan BCM Baukosten und konfigurieren Sie die Einstellungen wie nachfolgend beschrieben.

**Hinweis:** Falls Sie Allplan IBD Umbau – Bauelemente nicht installieren können, müssen Sie vorher Allplan IBD Hochbau – Bauelemente installieren.

# Besonderheiten bei Update-Installation

Bei einer Update-Installation der Allplan IBD Umbau – Bauelemente wird automatisch nur der schreibgeschütze ALLPLAN IBD – ELE-MENTESTAMM aktualisiert.

Es ist daher nicht zwingend erforderlich, die "alten" IBD Stämme der Update-Installation zu kopieren oder zu archivieren. Grundsätzlich werden keine Kundenprojekte oder kopierte Stammdaten überschrieben.

**Tipp:** Weitere Informationen zum Kopieren und Archivieren von Projekten finden Sie in der Online-Hilfe von Allplan BCM Baukosten.

# Allplan 2017 IBD Umbau Bauelemente und andere Programme

• Im Allgemeinen gilt, dass Allplan 2017 IBD Umbau Bauelemente nur mit anderen Nemetschek Programmen der Version 2017 betrieben werden kann.

# Allplan IBD Bauelemente NEVARIS installieren und konfigurieren

Um Allplan IntelligenteBauDaten effizient nutzen zu können, müssen Sie sowohl in NEVARIS als auch in Allplan <u>einmalig</u> nachfolgend beschriebene Vorbereitungen treffen.

# Allplan IBD Hochbau BE NEVARIS installieren -Kurzanweisung

#### Installation Kurzanweisung:

- Allplan 2017

- NEVARIS

- Installation IBD Bauelemente schaltcodes installiert werden.

muss installiert und lizenziert sein muss installiert und lizenziert sein müssen in NEVARIS mittels Frei-

#### Konfiguration Kurzanweisung:

AVA: - IBD STAMM LV 2017 als Vorlageprojekt einstellen - Verknüpfung NEVARIS – CAD einstellen

Bitte erstellen Sie immer vor einer Installation eine Datensicherung!
# Systemvoraussetzungen

## Softwarevoraussetzungen

Allplan 2017 IBD Bauelemente sind unter folgenden Betriebssystemen getestet und freigegeben:

#### **Empfohlene Ausstattung:**

- Windows 7, 64-Bit, Service Pack 1
- Windows 8.1, 64-Bit
- Windows Server 2012 R2, Standard-Edition

## Hardwarevoraussetzungen

#### Empfohlene Ausstattung für Allplan 2017 IBD:

• es gilt die empfohlene Ausstattung von NEVARIS

## Weitere Voraussetzungen

#### Zusätzlich müssen folgende Voraussetzungen erfüllt sein:

- Das Betriebssystem muss lauffähig und korrekt installiert sein.
- Allplan und NEVARIS muss bereits vollständig installiert und lauffähig konfiguriert sein, denn die Installation und Lizenzierung der IBD Bauelemente erfolgt nur, wenn Allplan vorhanden ist.

# NEVARIS für Allplan IBD vorbereiten

#### Die IBD Bauelemente werden in NEVARIS installiert.

Die Installation erfolgt in zwei Schritten.

#### Schritt 1:

Zunächst erfolgt die eigentliche Installation der IBD Bauelemente; die Stammdaten werden im lokalen Windows- Benutzer-Verzeichnis von

NEVARIS mittels Freischaltcodes installiert. Danach müssen die Bauelemente in NEVARIS mittels "Rücksicherung" installiert werden.

- Stammdaten:
  - ALLPLAN IBD ELEMENTSTAMM-HOCHBAU
  - ALLPLAN IBD STAMM-LV HOCHBAU

Je nach Ausstattung Optional Industriebau und Umbau

- ALLPLAN IBD ELEMENTSTAMM-INDUSTRIEBAU
- ALLPLAN IBD ELEMENTSTAMM-UMBAU

#### Schritt 2:

Im zweiten Schritt wird NEVARIS für die Anbindung an Allplan und die IBD Planungsdaten konfiguriert.

## Wichtige Hinweise zur Installation

#### Bitte beachten Sie unbedingt folgende Hinweise:

- NEVARIS sollte immer im gewünschten Windows-Benutzerverzeichnis ggf. mit Administrationsrechten installiert werden.
- Mit dieser Benutzeranmeldung sollten Sie auch die Bauelemente für NEVARIS installieren.
- Speichern Sie nie veränderte Daten in die IBD Originalbereiche, da diese bei einem Update überschieben werden könnten. Dies gilt auch für IBD Berichte in NEVARIS.

## Allplan IBD Bauelemente in NEVARIS installieren

# So installieren Sie Allplan IBD Bauelemente in NEVARIS

1 Beenden Sie alle laufenden Anwendungen.

Bei Installation im Netzwerk <u>muss</u> NEVARIS an <u>allen</u> Arbeitsplätzen beendet werden!

2 Melden Sie sich als Windows-Benutzer ggf. mit Admin-Rechten an.

Sie müssen über die entsprechenden Administratorenrechte verfügen, um die Allplan IBD Bauelemente an Ihrem Arbeitsplatz bzw. im Netzwerk installieren zu können. **Wir empfehlen zusätzlich die Installationsroutine über die Option "als Administrator ausführen" zu starten.** 

3 Starten Sie das Setup von einem beliebigen Verzeichnis. Allplan IBD Hochbau - Bauelemente NEVARIS 2017.exe

Der Installationsprozess wird automatisch gestartet und das Dialogfeld Allplan IBD Hochbau – Bauelemente Setup eingeblendet.

- 4 Klicken Sie auf Weiter.
- 5 Beachten Sie bitte die Lizenzbedingungen, die Sie dem nun folgenden Dialogfeld **Lizenzvereinbarungen** entnehmen können.

Bestätigen Sie mit der Schaltfläche **Ja**, dass Sie die Lizenzbedingungen anerkennen.

- 6 Tragen Sie im folgenden Dialogfeld **Benutzerinformationen** Ihre persönlichen Benutzerdaten ein und klicken Sie auf **Weiter**.
- 7 Tragen Sie im Dialogfeld Text eingeben den zur angezeigten Kundennummer gehörigen Freischaltcode ein und klicken Sie auf Weiter.

**Tipp:** Den Freischaltcode finden Sie als Neukunde auf Ihrem Lieferschein und als Bestandskunde auf Allplan-Connect.

Sollte keine Kundennummer angezeigt werden, beenden Sie bitte den Installationsprozess und installieren zunächst Allplan mit gültiger Lizenz und starten die Installation von Allplan IBD anschließend erneut.

| Allplan IBD Hochbau - Bauelemente für NEVARIS Setup                     |                                                                                          |  |  |  |  |  |  |
|-------------------------------------------------------------------------|------------------------------------------------------------------------------------------|--|--|--|--|--|--|
| Text eingeben<br>Rite nehen Sie unten die neforderten Informationen ein |                                                                                          |  |  |  |  |  |  |
|                                                                         |                                                                                          |  |  |  |  |  |  |
|                                                                         | Ihre Kundennummer: NEM-14-EPARLS1<br>Bitte geben Sie den zugehörigen Freischaltcode ein. |  |  |  |  |  |  |
|                                                                         |                                                                                          |  |  |  |  |  |  |
|                                                                         |                                                                                          |  |  |  |  |  |  |
|                                                                         |                                                                                          |  |  |  |  |  |  |
|                                                                         |                                                                                          |  |  |  |  |  |  |
| InstallShield                                                           | < <u>Z</u> urück <u>W</u> eiter> Abbrechen                                               |  |  |  |  |  |  |

Der eigentliche Installationsprozess wird dadurch gestartet.

8 Sind alle Daten kopiert, wird dies mit folgendem Dialogfeld angezeigt. Mit dem Haken wird der Installationsordner geöffnet.

| Allplan IBD Hochbau - Bauelemente für NEVARIS Setup |                                                                                                    |  |  |  |  |
|-----------------------------------------------------|----------------------------------------------------------------------------------------------------|--|--|--|--|
| ALLPLAN                                             | InstallShield Wizard abgeschlossen<br>Die Allplan IBD Hochbau - Bauelemente für NEVARIS wurden erfolgreich installiert und können |  |  |  |  |
| IBD 2017                                            | Mit einem Doppeklick auf die Datei kann das Rücksicherungsmenü in NEVARIS direkt geölfnet<br>werden.                              |  |  |  |  |
|                                                     |                                                                                                    |  |  |  |  |
| Instalishield                                       | <zuriuck abbrechen<="" fertig="" stellen="" th=""></zuriuck>                                                                      |  |  |  |  |

#### ACHTUNG!

Starten Sie im Anschluss an die Installation der Bauelemente die Rücksicherung der Stammdaten für NEVARIS.

- 9 Klicken Sie auf fertig stellen, um den Installationsprozess korrekt abzuschließen.
- 10 Das Verzeichnis mit den Stammdaten wird geöffnet.

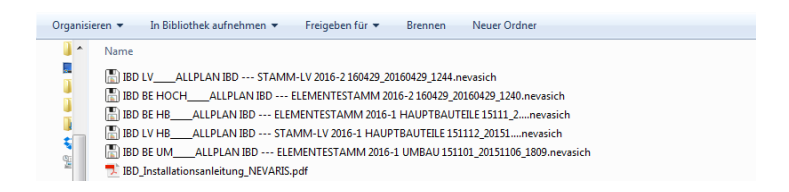

- 11 Starten Sie anschließend über Doppelklick die eigentliche Installation aller installierten Stammdaten mittels automatischer Rücksicherung in NEVARIS. Die Reihenfolge ist egal.
- 12 Bestätigen sie den anschließenden Dialog mit fertig stellen.

| As     | sistent zum Rück                                                                       | sichern von Projekten |          |               | >         |  |  |
|--------|----------------------------------------------------------------------------------------|-----------------------|----------|---------------|-----------|--|--|
| 1<br>2 | Auswahl                                                                                | Sicherung             |          |               |           |  |  |
| 3      | Sicherungsordner Meine lokalen Sicherungen [C:\Users\Corinna.Heintz\Documents\Nevaris] |                       |          |               |           |  |  |
|        |                                                                                        |                       |          |               |           |  |  |
|        |                                                                                        |                       |          |               |           |  |  |
|        |                                                                                        |                       |          |               |           |  |  |
|        |                                                                                        |                       |          |               |           |  |  |
|        |                                                                                        | < Zurück              | Weiter > | Fertigstellen | Abbrechen |  |  |

## NEVARIS für IBD Konfiguration prüfen

## Allplan Anbindung in NEVARIS prüfen.

➔ Unter "Verwalten"

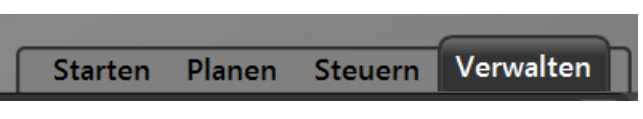

## Allgemein

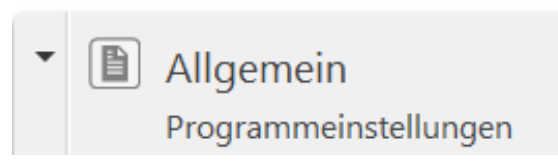

Programmeinstellungen

Den Haken bei Allplan Anbindung überprüfen und ggf. aktivieren.

Allgemeine Programmeinstellungen

| Allgemein                   |         |  |
|-----------------------------|---------|--|
| Microsoft Outlook Anbindung | Aktiv   |  |
| Automatische Textselektion  | ✓ Aktiv |  |
| Allplan Anbindung           | 🖌 Aktiv |  |
| Standard-Anwendungsbereich  | Planen  |  |

Danach kann in Allplan die "Recherche" der Elementstämme erfolgen.

# Allplan IBD Industrie-/Gewerbebau und Umbau BE NEVARIS installieren

Allplan IBD Industriebau und Umbau BE NEVARIS installieren.

Es werden bei den optionalen Bauelementen für Industrie- / Gewerbebau und Umbau für Bauen im Bestand lediglich die Stammdaten um die Elementstämme der oben genannten Lösungen ergänzt.

Wiederholen Sie den **Schritt 1:** mit der Installation der Bauelemente unter Verwendung des Freischaltcodes auf Ihrem Rechner.

Danach Schritt 2: ausführen wie zuvor beschrieben durch Rücksicherung der Stammdaten zur Verwendung in NEVARIS.

Eine weitere Konfiguration oder zusätzliche Einstellungen sind nicht mehr nötig.

Index

## A

Allplan benötigte Version 9, 34 benötigtes Service Release 9 für D2C/IBD vorbereiten 9 Allplan BCM für D2C / IBD konfigurieren 15, 85 für D2C / IBD vorbereiten 11, 80

## С

CAD Planungsdaten Umbau-Erweiterung installieren 50

## D

D2C Allplan BCM konfigurieren 15, 85 Allplan BCM vorbereiten 11, 80 Allplan vorbereiten 9 Datensicherung 10

## Η

Hardware 7,80

## Ι

IBD Allplan BCM konfigurieren 15, 85 Allplan BCM vorbereiten 11, 80 Allplan vorbereiten 9 Bauelemente in Allplan BCM installieren 13, 82 CAD Planungsdaten installieren 16 Update-Installation 26 Installation 50 Bauelemente Umbau 73 CAD Planungsdaten 16 CAD Planungsdaten Umbau-Erweiterung 61 IBD Update-Installation 26 Konfigurieren CAD-Planungsdaten Umbau 67 Installation (Workgroup) 54

InstallierenIBD Bauelemente in Allplan BCM 13, 82

## K

Konfigurieren 52

### Ν

Netz mit Workgroup für IBD konfigurieren 54

#### S

Software 7, 80 Systemvoraussetzungen 7, 80 Hardware 7, 80 Software 7, 80 weitere 8, 80

### U

Umbau 50 Update Bauelemente 26 Besonderheiten bei Update-Installation 26 CAD Planungsdaten 34 Upgrade Bauelemente 26 CAD Planungsdaten 34

#### V

Voraussetzungen Systemvoraussetzungen 7, 80